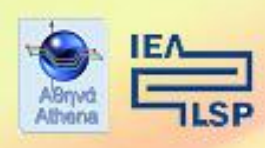

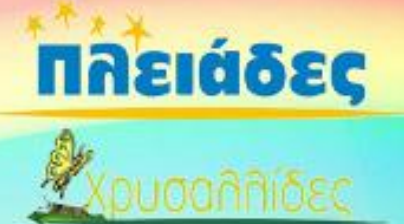

# Εκπαιδευτικός Θησαυρός Ελληνικών Κειμένων

Εγχειρίδιο εγκατάστασης και χρήσης

Έκδοση 1.6

### Μάρτιος 2010

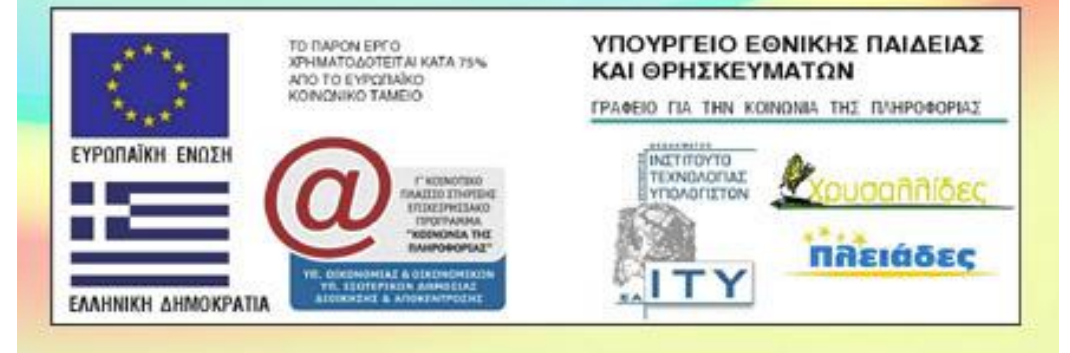

| Τίτλος ολοκληρωμἑνου προϊόντος<br>εκπαιδευτικοὑ λογισμικοὑ: | Εκπαιδευτικός Θησα                                                                                                    | υρός Ελληνικών Κειμένων                                                                                                    |
|-------------------------------------------------------------|----------------------------------------------------------------------------------------------------|----------------------------------------------------------------------------------------------------|
| Ανάδοχος Φορέας Έργου:                                      | Abqvá<br>Athena                                                                                                    | Ινστιτούτο Επεξεργασίας του Λόγου                                                                                                    |
| Ομάδα Ανάπτυξης του Έργου:                                  | <ul> <li>Καθ. Γεώργιος Καρα</li> <li>Δρ. Ιωάννα Αντωνίο<br/>υπεύθυνη έργου</li> <li>Δρ. Νίκος Χατζηγεω<br/>σχεδιασμού</li> <li>Δρ. Βασίλης Κατσού<br/>υπεύθυνος, Έλεγχος</li> <li>Δρ. Βασίλης Κατσού<br/>υπεύθυνος, Έλεγχος</li> <li>Δρ. Γρηγόρης Σταϊνχ</li> <li>Μαρία Γιάγκου, Ομάδ<br/>πιλοτική εφαρμογή</li> <li>Τάσος Πατρικάκος, Ο</li> <li>Πέπη Σταμούλη, Εκπ</li> <li>Βίκυ Καντζου, Εκπαίδ</li> <li>Νίκος Γλάρος, Τεχνικ</li> <li>Ομάδα Σύνθεσης Φα<br/>επαύξησης ιστοτόπο</li> <li>Μαρία Γαβρηλίδου, Σ<br/>έφαρμογής</li> <li>Γιώργος Τσουλουχάς<br/>εφαρμογής</li> <li>Γιώργος Τσουλουχάς<br/>εφαρμογής</li> <li>Χρύσα Σκοτίδα, Λειτα</li> <li>Μαρία Λαδά, Σχεδιασ<br/>εμπλουτισμός με κεί</li> <li>Εύη Μπανταβάνου, Σ<br/>εμπλουτισμός με κεί</li> <li>Εύη Μαρζέλου, Σχεδ<br/>εμπλουτισμός με κεί</li> <li>Ελένη Μιχαλακοπού<br/>κειμενικού υλικού</li> <li>Βασίλης Πελεκάνος,<br/>υλικού</li> <li>Νίκο Κλειδή, Πιλοτικ</li> </ul> | γιάννης, Υπεύθυνος έργου<br>γιάννης, Υπεύθυνος έργου<br>ν-Κρητικού, Αναπληρώτρια<br>ργίου, Υπεύθυνος τεχνικού<br>ρος, Αναπληρωτής τεχνικός<br>ς ποιότητας<br>(άουερ, Ομάδα σχεδιασμού<br>δα σχεδιασμού, Εκπαιδευτικά σενάρια,<br>Ομάδα σχεδιασμού<br>αιδευτικά σενάρια<br>δευτικά σενάρια<br>δευτικά σενάρια<br>δουτικά σενάρια<br>δουτικά σενάρια<br>δευτικά σενάρια<br>δουτικά σενάρια<br>δευτικά σενάρια<br>δευτικά σενάρια<br>διασμός ψηφιακού περιεχομένου,<br>μενα<br>διασμός ψηφιακού περιεχομένου,<br>μενα<br>διασμός ψηφιακού περιεχομένου,<br>διασμός ψηφιακού περιεχομένου,<br>διασμός ψηφιοι διο το δι δι δι δι δι δι δι δι δι δι δι δι δι |
|                                                             | <b>postscriptum</b> , Δημιου                                                                                                    | υργία διεπαφής χρήστη                                                                                                    |
| Υπεύθυνοι παρακολούθησης εκ<br>μέρους του ΕΑ.ΙΤΥ:           | <b>Σίλια Ρονιώτη</b> , σύνδε<br><b>Ελένη Παπαδοπούλα</b><br>θέματα                                                                                                    | σμος παρακολούθησης<br>ου, σύνδεσμος για εκπαιδευτικά                                                                                                    |
| Τρέχουσα Έκδοση Εκπαιδευτικού<br>Πακέτου:                   | Έκδοση 1.6<br>Μάρτιος 2010                                                                                                    |                                                                                                    |

# ΠΕΡΙΕΧΟΜΕΝΑ

| 1. EI2         | ΣΑΓΩΓΗ 4                                                                 |         |
|----------------|--------------------------------------------------------------------------|---------|
| 2. H H         | PRE-RELEASE ΕΚΛΟΣΗ                                                       | 4       |
| <b>3.</b> ΟΔ   | ΑΗΓΙΕΣ ΕΓΚΑΤΑΣΤΑΣΗΣ ΤΟΥ ΕΘΕΚ                                             | 5       |
| 3.1.           | Γενικά στοιχεία                                                          | 5       |
| 3.2.           | ПРОАПАІТОУМЕНА                                                           | 5       |
| 3.3.           | Εγκαταστάση                                                              | 8       |
| 3.4.           | Απεγκαταστάση                                                            | 10      |
| 3.5.           | ΕΓΚΑΤΑΣΤΑΣΗ ΦΩΝΗΤΙΚΗΣ ΛΕΙΤΟΥΡΓΙΑΣ                                        | 11      |
| <b>4.</b> ΕΓ   | ΧΕΙΡΙΔΙΟ ΧΡΗΣΗΣ ΤΟΥ ΕΘΕΚ                                                 |         |
| 4.1.           | ΑΡΧΙΚΗ ΣΕΛΙΔΑ                                                            | 13      |
| 4.2.           | Іхторіко                                                                 | 14      |
| 4.3.           | Επιλογή κειμένων                                                         | 15      |
| 4.4.           | ANAZHTHΣH                                                                | 16      |
| 4.5.           | Στατιστικα                                                               |         |
| 4.6.           | ΠΛΗΡΟΦΟΡΙΕΣ                                                              |         |
| 4.7.           | ΑΠΟΣΥΝΔΕΣΗ                                                               |         |
| 4.8.           | ΕΡΓΑΛΕΙΟ ΦΩΝΗΤΙΚΗΣ ΕΠΑΥΞΗΣΗΣ ΤΟΥ ΕΘΕΚ                                    |         |
| 4.9.           | ΔΙΑΧΕΙΡΙΣΗ ΧΡΗΣΤΩΝ                                                       |         |
| 4.9.1.         | ΑΛΛΑΓΗ ΣΤΟΙΧΕΙΩΝ                                                         |         |
| 4.9.2.         | . ΚΑΤΑΧΩΡΙΣΗ ΝΕΟΥ ΤΜΗΜΑΤΟΣ                                               |         |
| 4.9.3.         | . ΕΠΕΞΕΡΙ ΆΣΙΑ ΣΤΟΙΧΕΙΩΝ ΚΑΤΑΧΩΡΙΣΜΕΝΩΝ ΤΜΗΜΑΤΩΝ                         |         |
| 4.9.4.         | ΚΑΤΑΧΩΡΙΣΗ/ΕΠΕΞΕΡΙ ΑΣΙΑ ΣΧΟΛΕΙΩΝ                                         |         |
| ч.).).         |                                                                          |         |
| 5. ЕГ<br>КЕІМЕ | ΎΧΕΙΡΙΔΙΟ ΧΡΗΣΗΣ ΤΟΥ ΕΡΓΑΛΕΙΟΥ ΕΜΠΛΟΥΤΙΣΜΟΥ ΤΟΥ ΣΩΜΑΤΟΣ<br>ΈΝΩΝ ΤΟΥ ΕΘΕΚ | 2<br>32 |
| 51             | Εισαγογή νεού κειμένου                                                   | 32      |
| 5.2.           | ΕΠΕΞΕΡΓΑΣΙΑ ΚΑΤΑΧΩΡΙΣΜΕΝΟΥ ΚΕΙΜΕΝΟΥ                                      |         |
| ПАРАР          | ΡΤΗΜΑ 1: ΕΓΚΑΤΑΣΤΑΣΗ ΙΙS ΣΤΟΝ SERVER                                     |         |
| ПАРАР          | ΡΤΗΜΑ 2: ΥΠΟΣΤΗΡΙΞΗ ΤΩΝ ΕΛΛΗΝΙΚΩΝ ΣΤΑ WINDOWS 2000, ΧΡ ΚΑΙ               | 200342  |
| ПАРАР          | PTHMA 3: ΔΙΑΧΕΙΡΙΣΗ ΤΟΥ MYSQL                                            |         |
| ПАРАР          | ?ΤΗΜΑ 4: ΔΙΑΧΕΙΡΙΣΗ ΤΩΝ ΣΥΝΤΟΜΟΓΡΑ-ΦΙΩΝ ΤΟΥ WEBSPEECH                    |         |

# 1. Εισαγωγή

Ο ΕΘΕΚ (Εκπαιδευτικός Θησαυρός Ελληνικών Κειμένων) είναι μια διαδικτυακή εφαρμογή η οποία επιτρέπει την αναζήτηση σε σώματα κειμένων.

Το σώμα κειμένων του ΕΘΕΚ αποτελείται από τρία επιμέρους σώματα κειμένων:

- το Γενικό Σώμα Κειμένων (ΓΣΚ) το οποίο προέρχεται από τον ΕΘΕΓ (http://hnc.ilsp.gr) και το οποίο περιέχει περισσότερες από 34 εκατομμύρια λέξεις
- το Σώμα Κειμένων των Σχολικών Βιβλίων (ΣΚΣΒ) που περιέχει 2,25 εκατομμύρια λέξεις από 66 σχολικά βιβλία
- το Σώμα Κειμένων των Διδασκόντων (ΣΚΔ) το οποίο παρέχει τη δομή, ώστε οι διδάσκοντες να εισαγάγουν τα δικά τους κείμενα

Ο χρήστης του ΕΘΕΚ μπορεί να ορίσει υποσύνολα κειμένων και να πραγματοποιήσει αναζητήσεις είτε στο σύνολο των κειμένων του ΕΘΕΚ είτε σε κάποιο υποσύνολο κειμένων.

Η αναζήτηση στον ΕΘΕΚ μπορεί να γίνει με 1 έως 3 κριτήρια, με βάση λέξεις ή λήμματα ή μέρη του λόγου που θέτει ο χρήστης. Τα αποτελέσματα της αναζήτησης είναι ένα σύνολο προτάσεων που ικανοποιούν τα κριτήρια.

Η πρόσβαση στον ΕΘΕΚ γίνεται με τη χρήση ονόματος (username) και κωδικού (password).

# 2. Η pre-release ἑκδοση

Για την pre-release ἑκδοση, η πρόσβαση στον ΕΘΕΚ μπορεί να γίνει από τη διεύθυνση <u>http://www.xanthi.ilsp.gr/ethek/</u>.

Ο χρήστης για να αποκτήσει πρόσβαση στον ΕΘΕΚ θα πρέπει να εισαγάγει το όνομα και τον κωδικό του. Για την pre-release μπορεί να χρησιμοποιηθούν, ανάλογα με τον τύπο του χρήστη, τα εξής:

|         | Τύπος χρήστη |             |           |  |  |  |
|---------|--------------|-------------|-----------|--|--|--|
|         | Διαχειριστής | Διδάσκων    | Μαθητής   |  |  |  |
| όνομα   | admintest    | teachertest | userlgymn |  |  |  |
| κωδικός | admintest123 | teacher123  | 123       |  |  |  |

# 3. Οδηγίες εγκατάστασης του ΕΘΕΚ

## 3.1. Γενικά στοιχεία

Ο ΕΘΕΚ είναι μια δικτυακή εφαρμογή η διανέμεται σε δύο CD και εγκαθίσταται από ένα οδηγό εγκατάστασης (setup.exe). Προορίζεται να εγκατασταθεί σε κάποιο εξυπηρετητή (server) όπου λειτουργεί μέσω ενός λογισμικού web server, όπως οι περισσότερες ιστοσελίδες στο Ιντερνέτ. Οι χρήστες έχουν πρόσβαση στον ΕΘΕΚ χρησιμοποιώντας ιστοσελίδες τις οποίες βλέπουν με κάποια εφαρμογή web browser, όπως για παράδειγμα ο Internet Explorer ή το Firefox.

Ο ΕΘΕΚ μπορεί να εγκατασταθεί σε οποιαδήποτε Windows υποστηρίζεται ο web server IIS (Internet Information Services) της Microsoft και η τεχνολογία .NET 2.0. Πρακτικά αυτό περιλαμβάνει όλα τα λειτουργικά συστήματα της Microsoft που έχουν κυκλοφορήσει μετά το 1999.

Η εγκατάσταση του ΕΘΕΚ αρκεί να γίνει μόνο στον εξυπηρετητή ενός εργαστηρίου (ή ενός δικτύου). Δεν χρειάζεται καμιά εγκατάσταση στα υπόλοιπα PC του εργαστηρίου (εκτός από την προαιρετική εγκατάσταση της φωνητικής λειτουργίας). Μάλιστα, τα PC των χρηστών δεν είναι καν αναγκαίο να χρησιμοποιούν Windows για να έχουν πρόσβαση στον ΕΘΕΚ, μπορούν να χρησιμοποιούν και Linux (όπως βέβαια και παλαιές εκδόσεις των Windows).

# 3.2. Προαπαιτοὑμενα

Για την εγκατάσταση του ΕΘΕΚ απαιτούνται Microsoft Windows 2000 Server ή οποιαδήποτε μεταγενέστερη έκδοση των Windows (εκτός από τις εκδόσεις Home των Windows), και ελεύθερος χώρος 6 GB στο σκληρό δίσκο. Επιπλέον θα πρέπει να έχει εγκατασταθεί ο IIS από το CD των Windows.

Η παραπάνω προϋπόθεση είναι η μοναδική απολύτως αναγκαία απαίτηση του λογισμικού. Όμως για να χρησιμοποιηθεί ο ΕΘΕΚ από πολλούς χρήστες ταυτόχρονα μέσα σε ένα σχολικό εργαστήριο, είναι προτιμότερο να εγκατασταθεί σε ένα εξυπηρετητή (server) ο οποίος να πληροί τις εξής ελάχιστες προδιαγραφές:

- επεξεργαστή ταχύτητας τουλάχιστον 1GHz,
- μνήμη RAM τουλάχιστον 1GB,
- σκληρό δίσκο με ελεύθερα τουλάχιστον 6GB,
- μονάδα CD-ROM για την εγκατάσταση του λογισμικού,
- λειτουργικό σύστημα Windows 2000 Server, ή Windows 2003 Server ή Windows 2008 Server, με εγκατεστημένο τον αντίστοιχο IIS.

Σε μηχανήματα με μικρότερες προδιαγραφές η λειτουργία του ΕΘΕΚ ίσως είναι πολύ αργή, ή και αδύνατη, ανάλογα και με το ποιές άλλες λειτουργίες επιτελεί το συγκεκριμένο μηχάνημα.

Ο σταθμός εργασίας των χρηστών μπορεί να είναι οποιοδήποτε PC με οποιαδήποτε έκδοση των Windows ή του Linux. Αρκεί να είναι συνδεδεμένος σε δίκτυο με τον εξυπηρετητή που περιέχει τον ΕΘΕΚ και να έχει κάποιου είδους web browser (Internet Explorer, Firefox, Opera κλπ).

#### Εγκατάσταση για έναν χρήστη

Για τον έλεγχο του λογισμικού από έναν και μόνο χρήστη, η εγκατάσταση μπορεί να γίνει και σε οποιοδήποτε μηχάνημα με Windows που ενσωματώνουν τον IIS, όπως τα Windows 2000 Professional, Windows XP Professional, Windows Vista (Business, Enterprise, Ultimate Editions) και Windows 7. Οι εκδόσεις Home των Windows XP και Windows Vista δεν συμπεριλαμβάνουν τον web server IIS και γι αυτό δεν είναι δυνατή η εγκατάσταση του ΕΘΕΚ σε αυτές.

#### Εγκατάσταση σε παλαιότερα Λειτουργικά Συστήματα

Η εγκατάσταση του ΕΘΕΚ είναι αδύνατη σε μηχανήματα με Windows 95, Windows 98, Windows ME (καθώς και τις εκδόσεις "Home" των Windows XP και Windows Vista) διότι η Microsoft δεν έχει κυκλοφορήσει κάποια έκδοση του IIS για αυτά τα λειτουργικά συστήματα. Στα Windows NT 4.0 ίσως να είναι δυνατή η εγκατάσταση του ΕΘΕΚ όμως δεν συνίσταται.

Σημειώνουμε ότι η Microsoft έχει σταματήσει την υποστήριξη των λειτουργικών συστημάτων Windows 95, Windows 98, Windows ME και Windows NT 4.0. Η υποστήριξη των Windows NT 4.0 έληξε στις 31/12/2004 και η υποστήριξη των Windows 98/ME έληξε στις 11/6/2006. Μετά την λήξη της υποστήριξης, η Microsoft σταμάτησε να βγάζει επιδιορθώσεις των λειτουργικών αυτών, καθώς και νέες εκδόσεις των διαφόρων τεχνολογιών (όπως το .NET) με αποτέλεσμα να είναι πιθανά σοβαρά προβλήματα και δυσλειτουργίες σε αυτά τα συστήματα.

#### Εγκατάσταση του Internet Information Services (IIS)

Ο IIS είναι τμήμα των Windows, και πρέπει να εγκατασταθεί πριν την εγκατάσταση του ΕΘΕΚ. Τα ακριβή βήματα για την εγκατάστασή του εξαρτώνται από την συγκεκριμένη έκδοση των Windows που χρησιμοποιούμε. Εδώ θα περιγράψουμε την εγκατάσταση του IIS στην Αγγλική έκδοση των Windows XP Professional SP3 (δείτε και στο Παράρτημα 1). Η εγκατάσταση σε διαφορετική έκδοση των Windows είναι παρόμοια. Σημειώνουμε ότι παλαιότερα το "Internet Information Services" λεγόταν "Internet Information Server", οπότε είναι δυνατό να το συναντήσουμε και με αυτήν την ονομασία σε παλαιότερες εκδόσεις των Windows.

Για να εγκαταστήσουμε τον IIS, πατάμε το κουμπί start, κατόπιν το Control Panel. Στο παράθυρο του Control Panel, ξεκινάμε το "Add or Remove Programs". Στο παράθυρο που θα ανοίξει αριστερά υπάρχουν τέσσερα εικονίδια, από τα οποία το τρίτο είναι αυτό που μας ενδιαφέρει. Πατώντας το "Add/Remove Windows Components" εμφανίζεται ένα νέο παράθυρο με τίτλο "Windows Setup" το οποίο μετά από λίγο εμφανίζει μια λίστα επιλογών για τμήματα των Windows και τίτλο "Windows Components Wizard". Στη λίστα αυτή πρέπει να επιλέξουμε το "Internet Information Services" (Εικόνα 1).

| Vindows Components Wizard                                                                                                    | × |
|----------------------------------------------------------------------------------------------------|---|
| Windows Components<br>You can add or remove components of Windows XP.                                                                                                    | 2 |
| To add or remove a component, click the checkbox. A shaded box means that only<br>part of the component will be installed. To see what's included in a component, click<br>Details.<br><u>C</u> omponents: |   |
| 🗆 🗊 Indexing Service 0,0 MB 🔼                                                                                                    |   |
| 🗹 🥶 Internet Explorer 0,0 MB 🦷                                                                                                    |   |
| 🗹 🙀 Internet Information Services (IIS) 13,5 MB 🦷                                                                                                    |   |
| 🗌 🚔 Management and Monitoring Tools 2,0 MB                                                                                                    |   |
| 🗆 🚾 Message Queuing 💦 🖸 🔛                                                                                                    |   |
| Description: Includes Windows Accessories and Utilities for your computer.                                                                                                    |   |
| Total disk space required: 56,2 MB                                                                                                    |   |
| Space available on disk: 8488,0 MB                                                                                                    |   |
| < <u>B</u> ack <u>N</u> ext > Cancel                                                                                                    |   |

Εικόνα 1: Εγκατάσταση τμημάτων των Windows

| Internet Information Services (IIS)                                                                                               |                                                      | World Wide Web Service                                                                                                    | ×                                                    |
|----------------------------------------------------------------------------------------------------|------------------------------------------------------|----------------------------------------------------------------------------------------------------|------------------------------------------------------|
| To add or remove a component, click the check box. A shaded<br>of the component will be installed. To see what's included in a co | box means that only part<br>omponent, click Details. | To add or remove a component, click the check box. A shaded<br>of the component will be installed. To see what's included in a c | box means that only part<br>omponent, click Details. |
| Subcomponents of Internet Information Services (IIS):                                                                             |                                                      | Sub <u>c</u> omponents of World Wide Web Service:                                                                                |                                                      |
| 🗹 🔷 Common Files                                                                                                    | 1,0 MB 🔥                                             | 🗹 📷 Printers virtual directory                                                                                                   | 0,0 MB 🔼                                             |
| 🗆 🧟 Documentation                                                                                                    | 3,5 MB                                               | 🔲 🕞 Remote Desktop Web Connection                                                                                                | 0,3 MB                                               |
| 🗆 📮 File Transfer Protocol (FTP) Service                                                                                          | 0,1 MB                                               | 🔲 🕞 Scripts virtual directory                                                                                                    | 0,0 MB                                               |
| 🗆 較 FrontPage 2000 Server Extensions                                                                                              | 4,3 MB                                               | 🗹 🧶 World Wide Web Service                                                                                                    | 1,9 MB                                               |
| Internet Information Services Snap-In                                                                                             | 1,3 MB                                               |                                                                                                    |                                                      |
| 🗹 💵 SMTP Service                                                                                                    | 1,1 MB                                               |                                                                                                    |                                                      |
| 🗹 🚕 World Wide Web Service                                                                                                    | 2,3 MB 💌                                             |                                                                                                    | <u>×</u>                                             |
| Description: Installs Required IIS program files                                                                                  |                                                      | Description: Default Web Site virtual directory Printers                                                                         |                                                      |
| Total disk space required: 56,2 MB                                                                                                | Details                                              | Total disk space required: 56,2 MB                                                                                               | Details                                              |
| Space available on disk: 8488,0 MB                                                                                                |                                                      | Space available on disk: 8488,0 MB                                                                                               |                                                      |
|                                                                                                    | K Cancel                                             |                                                                                                    | K Cancel                                             |

Εικόνα 2: Εγκατάσταση του IIS

Αν αυτό είναι ήδη επιλεγμένο τότε ελέγχουμε αν είναι επίσης επιλεγμένο και το "World Wide Web Service" (Εικόνα 2) που εμφανίζεται πατώντας το κουμπί details, και αν είναι και αυτό επιλεγμένο τότε ο IIS έχει ήδη εγκατασταθεί και γι αυτό πατάμε Cancel. Αν το "Internet Information Services" δεν υπάρχει στη λίστα των τμημάτων των Windows, τότε χρησιμοποιούμε κάποια έκδοση των Windows που δεν υποστηρίζει τον IIS και συνεπώς δεν μπορούμε να αντικαταστήσουμε ούτε και τον ΕΘΕΚ.

Αν το "Internet Information Services" δεν είναι επιλεγμένο, τότε το επιλέγουμε (εξ' ορισμού θα επιλεχθεί το "World Wide Web Service") και πατάμε το Next ώστε να ξεκινήσει η εγκατάσταση του IIS. Είναι πιθανό να μας ζητηθεί να βάλουμε το CD των Windows.

Σημειώνουμε ότι ο IIS δεν είναι κάποιο ξεχωριστό πρόγραμμα που μπορούμε να το κατεβάσουμε και να το εγκαταστήσουμε ξεχωριστά. Είναι τμήμα των Windows και η εγκατάστασή του πρέπει πάντοτε να γίνεται από το CD των Windows από το οποίο κάναμε την αρχική εγκατάσταση του λειτουργικού συστήματος.

## 3.3. Εγκατάσταση

Για την εγκατάσταση του ΕΘΕΚ θα πρέπει να κάνουμε login ως ο χρήστης administrator (ή να έχουμε δικαιώματα χρήστη administrator).

Ο ΕΘΕΚ καταλαμβάνει δύο CD. Όταν εισάγουμε το πρώτο CD ο οδηγός εγκατάστασης θα ξεκινήσει αυτόματα. Σε περίπτωση που δεν ξεκινήσει, μπορούμε να ξεκινάμε τον οδηγό με διπλό κλικ στο αρχείο setup.exe που βρίσκεται στο βασικό κατάλογο του CD.

Ο οδηγός εγκατάστασης είναι πολύ απλός στη χρήση του. Αρκεί να πατάμε το κουμπί "Next" (Επόμενο) αφήνοντας τις προεπιλεγμένες ρυθμίσεις. Σημειώνουμε ότι κατά τη διαδικασία εγκατάστασης πιθανόν να ανοίξουν δευτερεύοντα παράθυρα τα οποία θα κλείσουν μόνα τους χωρίς ο χρήστης να πρέπει να κάνει κάτι. Αυτό είναι φυσιολογικό.

Στο πρώτο βήμα ο οδηγός μας ρωτάει για τη γλώσσα που προτιμάμε. Μπορούμε να επιλέξουμε Ελληνικά (Greek). Σε κάποιους servers είναι πιθανό να μην έχει εγκατασταθεί η Ελληνική γλώσσα, οπότε η εγκατάσταση θα πρέπει αναγκαστικά να γίνει στα Αγγλικά. Για το λόγο αυτό, στις παρακάτω οδηγίες θα χρησιμοποιήσουμε εικόνες από την Αγγλική γλώσσα (Εικόνα 2).

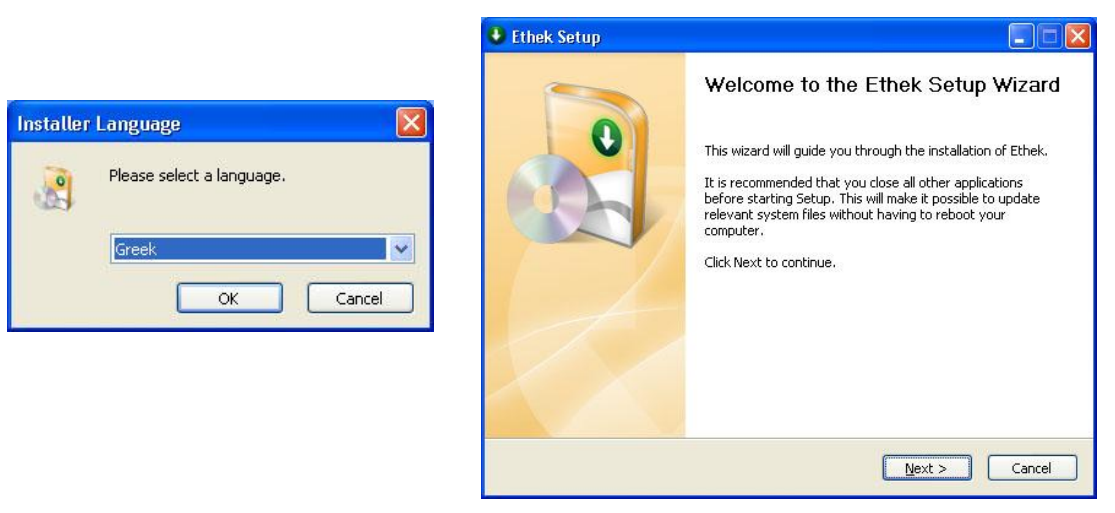

Εικόνα 3: Εγκατάσταση ΕΘΕΚ

Προχωρώντας, θα πρέπει να επιλέξουμε κάποιο κατάλογο εγκατάστασης. Προτείνουμε να παραμείνει το προεπιλεγμένο "C:\Program Files\Ethek" (το οποίο θα υποθέσουμε ότι ισχύει στο εγχειρίδιο αυτό) εκτός και αν υπάρχει πρόβλημα χώρου στο συγκεκριμένο δίσκο και γι αυτό η εγκατάσταση θα πρέπει να γίνει σε κάποια άλλη θέση. Σε όλα τα υπόλοιπα βήματα, θα πρέπει απλώς να πατήσουμε Next.

Θα αντιγραφούν τα αναγκαία αρχεία από το CD στο δίσκο και κάποια στιγμή ο οδηγός εγκατάστασης θα ζητήσει της εισαγωγή του δεύτερου CD. (Η εγκατάσταση μπορεί να γίνει και από ένα μόνο DVD, όμως χρησιμοποιούμε CD επειδή οι περισσότεροι servers δεν έχουν δυνατότητα ανάγνωσης DVD).

Στην περίπτωση που στον υπολογιστή δεν είναι ήδη εγκατεστημένο το .ΝΕΤ 2.0 ο οδηγός θα προχωρήσει στην εγκατάστασή του. Για να γίνει αυτό θα εμφανιστεί ένας ξεχωριστός οδηγός (της Microsoft) που ξεκινά με μια σελίδα σύμβασης

λογισμικού στην οποία πρέπει ο χρήστης να συμφωνήσει (Εικόνα 3) και κατόπιν να προχωρήσει στην εγκατάσταση του .ΝΕΤ. Μετά την εγκατάσταση του .ΝΕΤ ο οδηγός εγκατάστασης του ΕΘΕΚ συνεχίζει.

| .NET Fram                                                                                                    | ework 2.0 (x86)                                                                                                    |      |
|----------------------------------------------------------------------------------------------------|----------------------------------------------------------------------------------------------------|------|
| Please read t<br>see the rest c                                                                                                    | he following license agreement. Press the page down ke<br>f the agreement.                                                                                                    | y ta |
| MICROSOFT<br>MICROSOFT<br>MICROSOFT<br>MICROSOFT<br>Microsoft Co<br>licenses this<br>Windows op<br>this supplement<br>the software,<br>validly licens | SOFTWARE SUPPLEMENTAL LICENSE TERMS<br>.NET FRAMEWORK 2.0<br>WINDOWS INSTALLER 2.0<br>WINDOWS INSTALLER 3.1<br>poration (or based on where you live, one of its affiliates)<br>supplement to you. If you are licensed to use Microsoft<br>erating system software (the "software"), you may use<br>ent. You may not use it if you do not have a license for<br>You may use a copy of this supplement with each<br>ed copy of the software. | ~    |
| View E                                                                                                    | ULA for printing<br><b>ept the terms of the pending License Agreeme</b> r<br>Don't Accept, install will close. To install you must accept                                                                                                    | nt?  |

Εικόνα 4: Εγκατάσταση του .ΝΕΤ 2.0 (αν χρειαστεί)

Στο τέλος της εγκατάστασης, αν επιλεχθεί η εκκίνηση του ΕΘΕΚ τότε πατώντας το κουμπί "Finish" ξεκινάει ο web browser εμφανίζοντας την πρώτη σελίδα του ΕΘΕΚ. Επιπλέον, στο Start -> All Programs -> Ethek έχουν εγκατασταθεί συντομεύσεις για τον ΕΘΕΚ, τα τρία εγχειρίδια που τον συνοδεύουν, καθώς και για το πρόγραμμα απεγκατάστασης του ΕΘΕΚ.

| Ethek Setup                                                                  |          |
|------------------------------------------------------------------------------|----------|
| Unistall Ethek<br>Ethek is alread installed. Do you want to uninstall Ethek? | No.      |
| ⊙Unistall                                                                    |          |
|                                                                              |          |
| Nullsoft Install System v2.42                                                | > Cancel |

Εικόνα 5: Επιλογή απεγκατάστασης

Αν εκτελέσουμε τον οδηγό εγκατάστασης σε κάποιο PC στο οποίο ο ΕΘΕΚ έχει ήδη εγκατασταθεί, τότε ο οδηγός θα μας ρωτήσει αν θέλουμε να απεγκαταστήσουμε τον ΕΘΕΚ.

## 3.4. Απεγκατάσταση

Η απεγκατάσταση του ΕΘΕΚ μπορεί να γίνει από την συντόμευση Uninstall που υπάρχει στην ενότητα Start -> All Programs -> Ethek. Με τον τρόπο αυτό ξεκινάει ο οδηγός απεγκατάστασης.

Ο οδηγός απεγκατάστασης μας ρωτά αν θέλουμε να αποθηκεύσουμε ένα αντίγραφο της βάσης δεδομένων. Αν κάτι τέτοιο δεν μας ενδιαφέρει, τότε μπορούμε να διαλέξουμε όχι.

| 🕴 Ethel  | c Uninstall 🛛 🔣               |
|----------|-------------------------------|
| <u>.</u> | Do you want to keep a backup? |
|          | Yes <u>N</u> o                |

Εικόνα 6: Ερώτηση αποθήκευσης αντίγραφου

Ακολουθώντας τα βήματα του οδηγού ο ΕΘΕΚ θα απεγκατασταθεί.

#### Αντίγραφο της βάσης δεδομένων

Το αντίγραφο της βάσης δεδομένων είναι η βάση δεδομένων ethek\_teachers η οποία περιέχει τα δεδομένα που εισήχθησαν στον ΕΘΕΚ από τους χρήστες (για παράδειγμα, ονόματα μαθητών, νέα κείμενα κλπ).

Αν επιλέξουμε να αποθηκεύσουμε αντίγραφο της βάσης δεδομένων, τότε αυτό θα αποθηκευτεί στη θέση "C:\Program Files\Ethek\dbBackup" (εκτός αν έχουμε αλλάξει τη θέση εγκατάστασης του ΕΘΕΚ), και ο φάκελος αποθήκευσης θα έχει ως όνομα την αντίστοιχη ημερομηνία του αντίγραφου.

Για να επαναφέρουμε (restore) μια βάση δεδομένων που έχουμε αποθηκεύσει με τον παραπάνω τρόπο, απλώς αντιγράφουμε το φάκελο ethek\_teachers μέσα στο φάκελο "C:\Program Files\Ethek\MySQL\data" (σβήνοντας τον προηγούμενο φάκελο ethek\_teachers που θα υπάρχει εκεί).

#### Απεγκατάσταση του ΕΘΕΚ χωρίς τη χρήση οδηγού

Η απεγκατάσταση πρέπει να γίνεται με την χρήση του οδηγού απεγκατάστασης Uninstall. Μια άλλη εναλλακτική λύση είναι από το Control Panel -> Add or Remove Programs: Uninstall Ethek, Uninstall EthekWeb. Σε περιπτώσεις όμως που αυτό για κάποιο λόγο δεν είναι δυνατό (για παράδειγμα επειδή λανθασμένα έχει διαγραφεί το πρόγραμμα απεγκατάστασης) μπορούμε να απεγκαταστήσουμε τον ΕΘΕΚ χωρίς τη χρήση οδηγού, ώστε να μην καταλαμβάνει χώρο στο δίσκο. Δεν συνιστούμε τη μέθοδο αυτή γιατί προϋποθέτει αλλαγές στη registry από τον χρήστη.

Η απεγκατάσταση πρέπει να γίνει από κάποιον administrator ακολουθώντας τα εξής βήματα:

 Αν θέλουμε να κρατήσουμε αντίγραφο της βάσης δεδομένων, τότε θα πρέπει να αποθηκεύσουμε κάπου τον κατάλογο
 C:\Program Files\Ethek\MySQL\data\ethek\_teachers Αν έχουμε κρατήσει παλαιότερα αντίγραφα των βάσεων δεδομένων, τότε αυτά ίσως είναι κάτω από το C:\Program Files\Ethek\dbBackup

και αν θέλουμε να τα διατηρήσουμε θα πρέπει να τα αποθηκεύσουμε κάπου αλλού.

- Ανοίγουμε το Control Panel, μπαίνουμε στο Administrative Tools και ξεκινάμε το Services. Βρίσκουμε το MysqlEthek, πατάμε με δεξί κλικ πάνω του, και επιλέγουμε Stop για να σταματήσει ο MySQL και να μπορούμε να προχωρήσουμε στη διαγραφή φακέλων.
- Διαγράφουμε τον φάκελο
   C:\Program Files\Ethek
- Διαγράφουμε από τον IIS τον φάκελο C:\inetpub\wwwroot\Ethek
- Διαγράφουμε από τη Registry τα HKLM\Software\Ethek και HKLM\Software\EthekWeb. Σημειώνουμε ότι αλλαγές στη registry μπορούν να προκαλέσουν σοβαρά προβλήματα στη λειτουργία του υπολογιστή και γι αυτό είναι προτιμότερο να γίνονται από τεχνικούς που γνωρίζουν τι πρέπει να κάνουν.

Στα παραπάνω υποθέσαμε ότι ο ΕΘΕΚ είναι εγκατεστημένος στον κατάλογο C:\Program Files\Ethek\. Αν αυτό δεν ισχύει τότε μπορούμε να βρούμε που έχει εγκατασταθεί από τη Registry στα κλειδιά HKLM\Software\Ethek και HKLM\Software\EthekWeb.

## 3.5. Εγκατάσταση φωνητικής λειτουργίας

Το εργαλείο φωνητικής λειτουργίας WebSpeech είναι ανεξάρτητο από τα παραπάνω, τελείως προαιρετικό, και δεν επηρεάζει τις λειτουργίες του ΕΘΕΚ. Η φωνητική λειτουργία εκτελεί την ανάγνωση των ιστοσελίδων του ΕΘΕΚ. Δεν χρειάζεται να εγκατασταθεί στο μηχάνημα που έχει εγκατασταθεί ο ΕΘΕΚ, αλλά μόνο στους σταθμούς εργασίας των χρηστών (για παράδειγμα τα PC των μαθητών).

Για την εγκατάσταση του WebSpeech θα πρέπει σε κάθε σταθμό εργασίας να εκτελέσουμε το αρχείο εγκατάστασης WebSpeechSetup.exe (Εικόνα 7) το οποίο βρίσκεται στο φάκελο exeFiles του CD εγκατάστασης του ΕΘΕΚ. Μετά την εγκατάσταση του ΕΘΕΚ που περιγράψαμε στα προηγούμενα βήματα, το ίδιο αρχείο θα υπάρχει και στο φάκελο "C:\Program Files\Ethek\exeFiles" του server, οπότε ο διαχειριστής του δικτύου μπορεί να σημειώσει ως κοινόχρηστο το αρχείο αυτό και να το εκτελέσει κατευθείαν από τον server.

Το WebSpeech μπορεί να λειτουργήσει μόνο σε Windows, και φυσικά είναι αναγκαίο να υπάρχουν κάρτα ήχου και ηχεία. Επίσης απαιτεί το SAPI 5.1 των Windows. Σε περίπτωση που χρησιμοποιούμε στους σταθμούς εργασίας Windows 95, Windows 98, Windows ME ή Windows NT 4.0 το SAPI 5.1 δεν είναι προεγκατεστημένο και πρέπει να εγκατασταθεί από το CD εγκατάστασης, αρχείο sapi5\_tts.msi που βρίσκεται και αυτό στο φάκελο exeFiles. Αν χρησιμοποιούμε Windows 2000, Windows XP ή νεώτερες εκδόσεις των Windows τότε δεν χρειάζεται να εγκαταστήσουμε το SAPI.

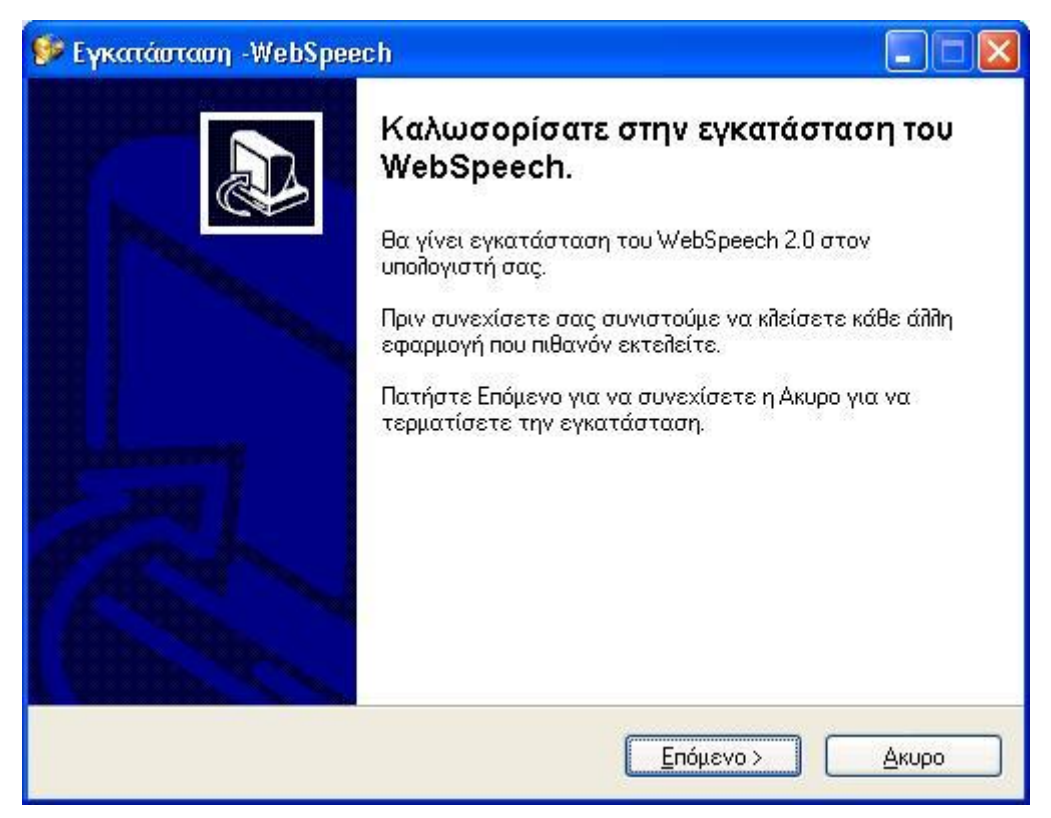

Εικόνα 7: Εγκατάσταση του WebSpeech

Για την απεγκατάσταση, σε κάθε σταθμό εργασίας πηγαίνουμε στο Control Panel / Add or Remove Programs και απεγκαθιστούμε το πρόγραμμα WebSpeech 2.0.

# 4. Εγχειρίδιο χρήσης του ΕΘΕΚ

# 4.1. Αρχική σελίδα

Στην αρχική ιστοσελίδα (Εικόνα 8) ο χρήστης πρέπει να εισαγάγει τα στοιχεία του, για να μπορεί να κάνει αναζητήσεις στα σώματα κειμένων του ΕΘΕΚ.

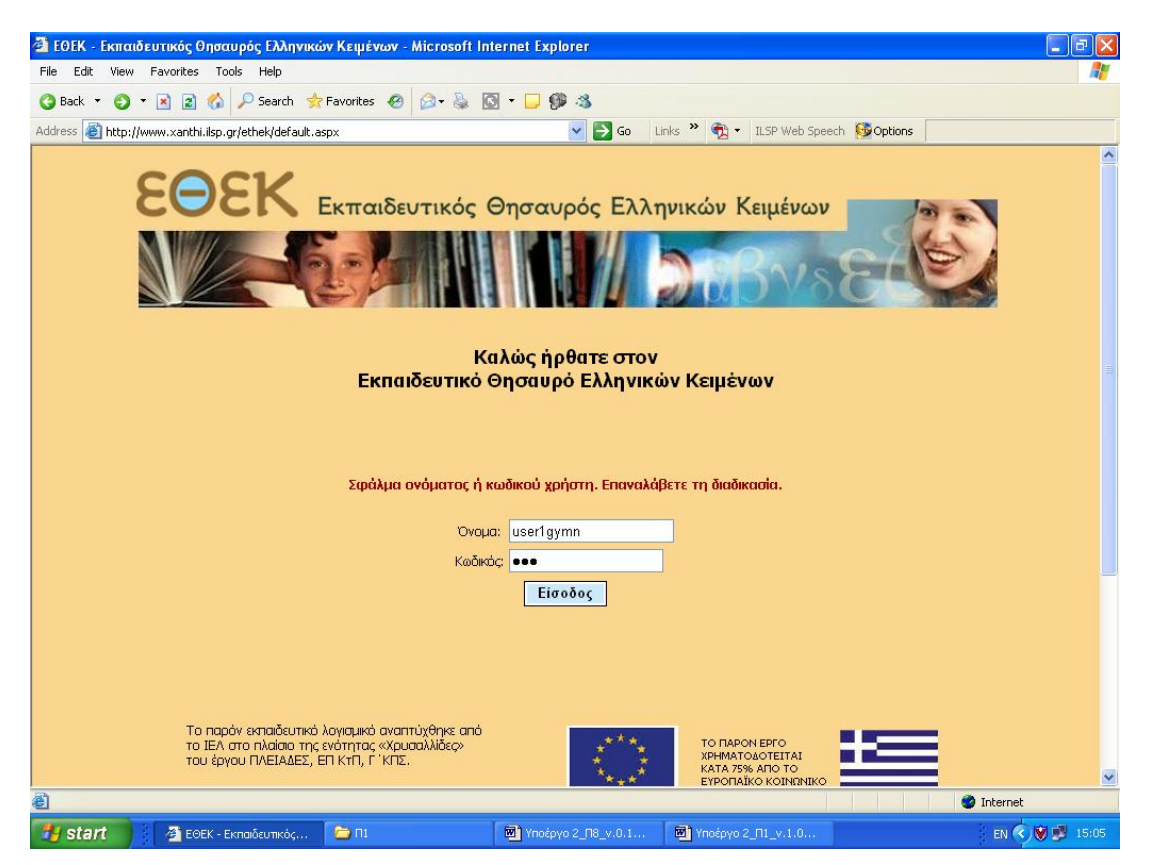

Εικόνα 8: Η αρχική σελίδα του ΕΘΕΚ

Υπάρχουν τρεις κατηγορίες χρηστών στον ΕΘΕΚ: ο διαχειριστής, οι διδάσκοντες και οι μαθητές. Οι δυνατότητες που εμφανίζονται σε κάθε χρήστη διαφέρουν ανάλογα με την κατηγορία στην οποία ανήκει. Αναλυτικά, οι δυνατότητες που έχει κάθε κατηγορία χρηστών είναι οι ακόλουθες:

|                                                  | Διαχειριστής | Διδάσκοντες  | Μαθητές      |
|--------------------------------------------------|--------------|--------------|--------------|
| Προσθἡκη/επεξεργασία σχολείων                    | N            |              |              |
| Προσθἡκη/επεξεργασἱα διδασκὀντων                 | V            |              |              |
| Προσθήκη/επεξεργασία τμημἀτων                    |              | $\checkmark$ |              |
| Προσθήκη/επεξεργασία μαθητών                     |              |              |              |
| Προσθήκη κειμένων στο ΣΚΔ                        |              |              |              |
| Αναζήτηση στον ΕΘΕΚ                              |              | N            |              |
| Αναζήτηση στατιστικών στοιχείων στον<br>ΕΘΕΚ     | N            | N            |              |
| Αποθήκευση σωμάτων κειμένων και<br>αποτελεσμάτων |              | N            | $\checkmark$ |

### 4.2. Ιστορικό

Ο χρήστης, αν εισαγάγει τα στοιχεία του επιτυχώς, μεταφέρεται στην ιστοσελίδα Ιστορικό (Εικόνα 9).

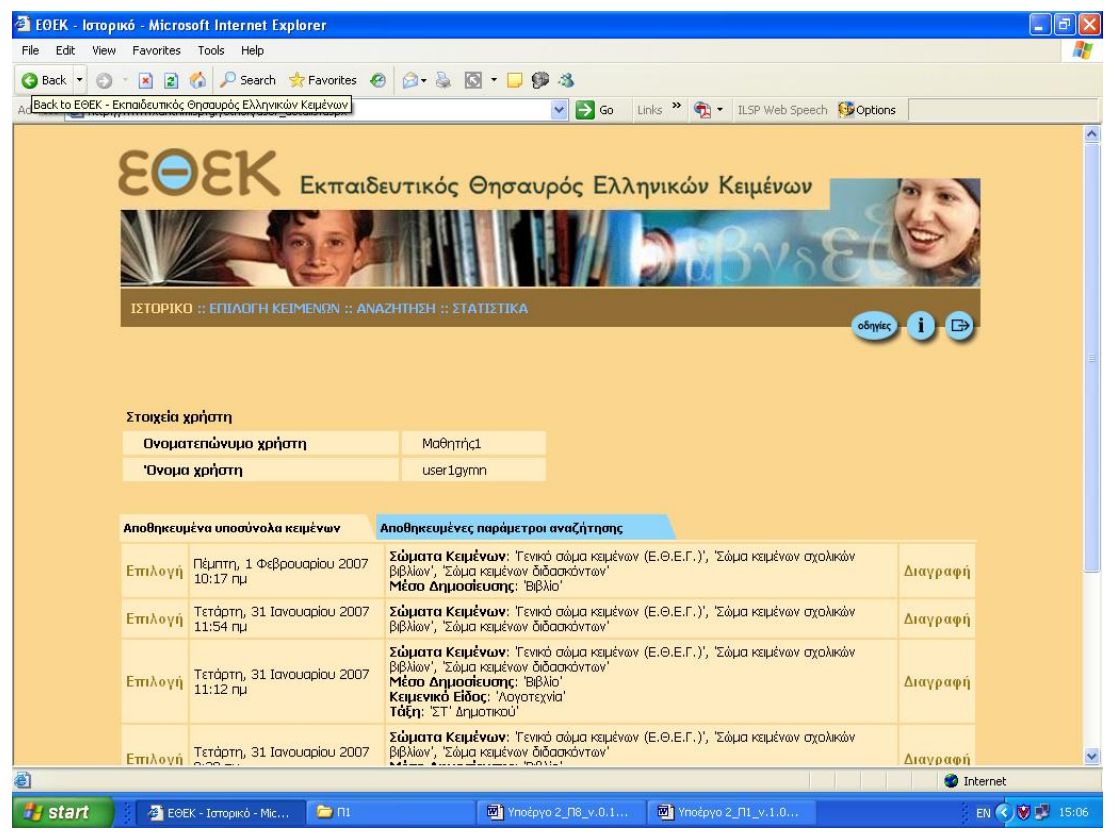

Εικόνα 9: Ιστορικό

Στην ιστοσελίδα αυτή, ο χρήστης επιβεβαιώνει τα στοιχεία του. Αν ο χρήστης επιλέξει την καρτέλα «Αποθηκευμένα υποσύνολα κειμένων», τότε βλέπει σε μορφή πίνακα τα υποσύνολα κειμένων που έχουν αποθηκευθεί στο παρελθόν. Αν ο χρήστης επιλέξει την καρτέλα «Αποθηκευμένες παράμετροι αναζήτησης», τότε βλέπει σε μορφή πίνακα τις παραμέτρους αναζήτησης που έχει αποθηκεύσει στο παρελθόν. Αρχικά οι καρτέλες αυτές είναι κενές.

Μέσω του δεσμού <u>Επιλογή</u> γίνεται η επιλογή του συγκεκριμένου υποσυνόλου των κειμένων και μέσω του δεσμού <u>Διαγραφή</u>, το συγκεκριμένο υποσύνολο κειμένων διαγράφεται από το ιστορικό του χρήστη. Παρόμοια είναι η μορφή και η λειτουργία του πίνακα των αποθηκευμένων παραμέτρων αναζήτησης.

Στο πάνω μέρος κάθε οθόνης βρίσκεται το μενού που περιλαμβάνει, εκτός από το Ιστορικό, την Επιλογή κειμένων (όπου προσδιορίζεται το σώμα κειμένων στο οποίο θα γίνει η αναζήτηση), την Αναζήτηση (όπου ορίζονται οι λέξεις, τα λήμματα ή τα μέρη του λόγου που θέλουμε να αναζητήσουμε) και τα Στατιστικά (όπου αναζητάμε τη συχνότητα εμφάνισης λέξεων ή λημμάτων σε συγκεκριμένα σώματα κειμένων).

Επιπλέον υπάρχουν Οδηγίες που εξηγούν με σαφήνεια τις δυνατότητες που έχει ο χρήστης σε κάθε οθόνη, Πληροφορίες για το έργο και τους συντελεστές του, καθώς και δυνατότητα Εξόδου από το περιβάλλον του ΕΘΕΚ.

### 4.3. Επιλογή κειμένων

Στην ιστοσελίδα αυτή (Εικόνα 10) ο χρήστης μπορεί να ορίσει το υποσύνολο κειμένων στο οποίο θα πραγματοποιήσει τις αναζητήσεις του.

| 🚰 E0EK - Επιλογή κειμένων - Microsoft Internet          | t Explorer                      |                                   |                                               |                    |              |
|---------------------------------------------------------|---------------------------------|-----------------------------------|-----------------------------------------------|--------------------|--------------|
| File Edit View Favorites Tools Help                     |                                 |                                   |                                               |                    | A.           |
| 🔇 Back 🝷 🕥 👻 😰 🐔 🔎 Search  👷 Favi                       | rorites 🙆 😥 头 💽                 | - 🗔 🥬 🚳                           |                                               |                    |              |
| Address 🕘 http://www.xanthi.ilsp.gr/ethek/subcorpus.asp | px                              | 💙 🄁 Go                            | Links 🎽 🍖 🔹 ILSP Web Spe                      | ech 😼 Options      |              |
| ΙΣΤΟΡΙΚΟ :: ΕΠΙΑΟΓΗ ΚΕΙΜΕΝΩ                             | <b>2N :: ΑΝΑΖΗΤΗΣΗ :: ΣΤΑ</b> Τ |                                   | ογαλείο   διαχείριση<br>μπλουτισμού   χρηστών |                    | ^            |
|                                                         |                                 |                                   |                                               | οδηγίες            |              |
|                                                         |                                 |                                   |                                               |                    |              |
|                                                         |                                 |                                   |                                               |                    |              |
| 🗹 Γενικό Σ.Κ.                                           |                                 |                                   |                                               |                    |              |
| 1 Μέσο δημοσίευσης:                                     | Όλα                             |                                   |                                               | Ы                  |              |
| 2 Κειμενικό είδος:                                      | Όλα                             |                                   |                                               | К                  |              |
| 3 Ειδικότερο κειμενικό είδοα                            | <b>ς:</b> Όλα                   |                                   |                                               | Ы                  |              |
| 4 Θέμα:                                                 | Όλα                             |                                   |                                               | Ы                  |              |
| 5 Ειδικότερο θέμα:                                      | Όλα                             |                                   |                                               | ы                  |              |
| 6 Εκδότης / Πηγή κειμένου:                              | : Όλα                           |                                   |                                               | ы                  |              |
| 7 Συγγραφέας:                                           | Όλα                             |                                   |                                               | К                  |              |
| 8 Ημερομηνία:                                           | Όλα                             |                                   |                                               | R                  |              |
|                                                         |                                 |                                   |                                               |                    |              |
| 🗹 Σ.Κ. σχολικών βιβλίων                                 |                                 |                                   |                                               |                    |              |
| 1 Τάξη:                                                 | Όλα                             |                                   |                                               | К                  |              |
| 2 Γνωστικό αντικείμενο:                                 | Όλα                             |                                   |                                               | К                  |              |
|                                                         |                                 |                                   |                                               |                    |              |
| ΣΚ διδασμόμεται                                         |                                 |                                   |                                               |                    |              |
| 2.Κ. ΟΙΟΟΟΚΟΥΙών<br>1 Αιδάσκων:                         | Όλα                             |                                   |                                               |                    |              |
| 2 Τίτλος κειμένου:                                      | Όλα                             |                                   |                                               | 3                  |              |
|                                                         |                                 |                                   |                                               |                    |              |
|                                                         | Ακύρω                           | οση Αποθήκευα                     | n -                                           |                    |              |
|                                                         |                                 |                                   |                                               |                    | ~            |
| Cone                                                    |                                 |                                   |                                               | 🌍 Interr           | et           |
| 🦉 start 👔 🖉 ΕΘΕΚ - Επιλογή κειμέ 🍋                      | ) M1                            | δ <sup>*</sup> Υποέργο 2_Π8_v.0.1 | Μ Υποέργο 2_Π1_v.1.0                          | 🗃 ΑρσάκειοΕΘΕΚ.doc | EN 🔇 🦻 15:20 |

#### Εικόνα 10: Επιλογή κειμένων

Συγκεκριμένα, η ιστοσελίδα αυτή περιλαμβάνει τρεις πίνακες που αντιστοιχούν στα τρία επιμέρους σώματα κειμένων: το Γενικό Σώμα Κειμένων (ΓΣΚ), το Σώμα Κειμένων σχολικών βιβλίων (ΣΚ σχολικών βιβλίων και το Σώμα Κειμένων διδασκόντων (ΣΚ διδασκόντων). Ο χρήστης πρέπει να σημειώσει ποια από αυτά θέλει να χρησιμοποιήσει. Σημειώστε ότι το λογισμικό έχει προεπιλεγμένα και τα τρία σώματα κειμένων.

Επιπλέον, για καθένα από τα τρία σώματα κειμένων υπάρχει η δυνατότητα αναλυτικότερης επιλογής υποσυνόλου, με τη χρήση κριτηρίων, τα οποία εμφανίζονται δεξιά πατώντας τα βελάκια.

Για το ΓΣΚ υπάρχουν οκτώ κριτήρια τα οποία καθορίζονται σειριακά από το 1° έως το 8°. Έτσι, όταν ο χρήστης καθορίσει κάποιο κριτήριο, τότε: α) τα προηγούμενα απενεργοποιούνται και η επαναφορά τους μπορεί να γίνει μόνο πατώντας το κουμπί **Άκυρο** και β) οι επιλογές που εμφανίζονται στα επόμενα κριτήρια ενημερώνονται με βάση τα ήδη επιλεγμένα κριτήρια. Σημειώστε ότι με αυτόν τον τρόπο δεν υπάρχει περίπτωση ο χρήστης να επιλέξει συνδυασμό κριτηρίων που να οδηγεί σε κενό υποσύνολο κειμένων.

Για το ΣΚ σχολικών βιβλίων, καθώς και για το ΣΚ διδασκόντων υπάρχουν δύο κριτήρια (βλ. Εικόνα 10).

Πατώντας το κουμπί **Αποθήκευση** εμφανίζεται ένα μήνυμα που αφορά στην επιτυχή αποθήκευση και τότε ο χρήστης μπορεί να προχωρήσει στην αναζήτηση.

### 4.4. Αναζήτηση

Στη ιστοσελίδα αυτή (Εικόνα 11) ο χρήστης μπορεί να κάνει αναζητήσεις είτε σε ολόκληρο τον ΕΘΕΚ είτε σε κάποιο υποσύνολο κειμένων, χρησιμοποιώντας 1 έως 3 κριτήρια. Κάθε κριτήριο μπορεί να είναι είτε λέξη, είτε λήμμα, είτε μέρος του λόγου. Επιπλέον, μπορεί να καθοριστεί η μέγιστη απόσταση μεταξύ των κριτηρίων.

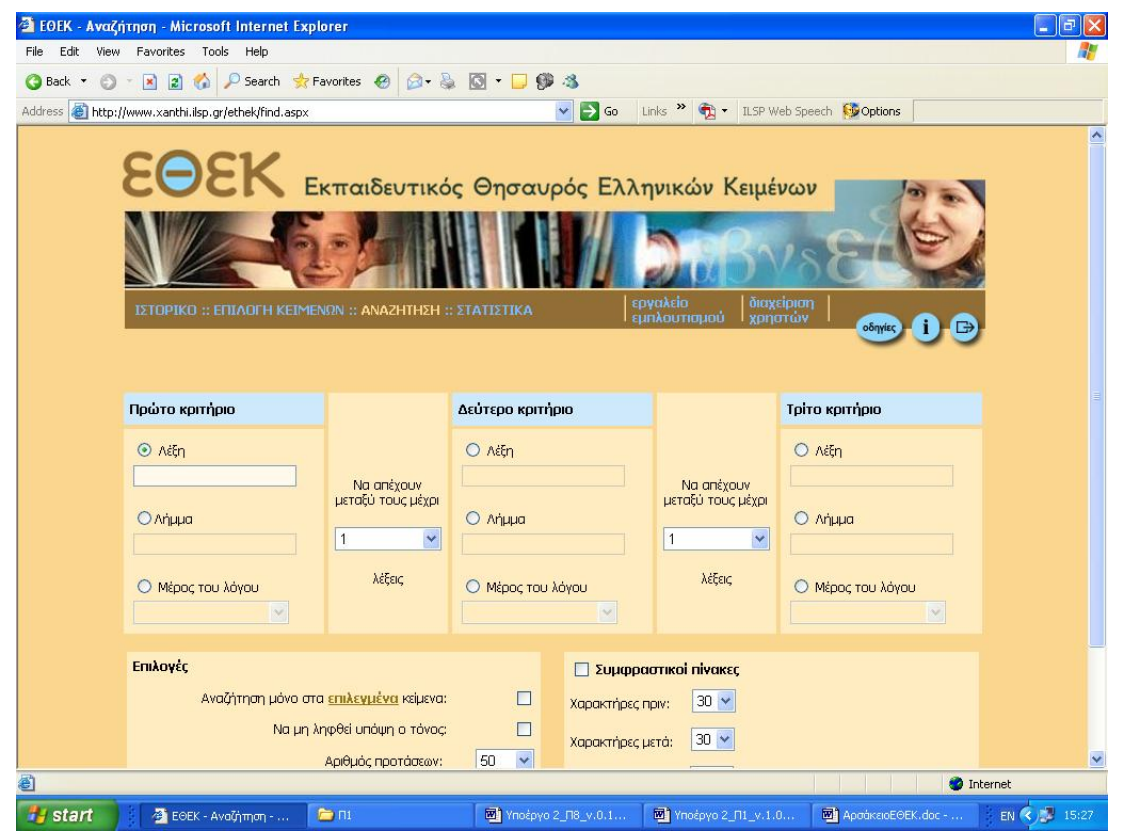

Εικόνα 11: Αναζήτηση

Στα τμήματα **Επιλογές** και **Συμφραστικοί πίνακες** ο χρήστης μπορεί να καθορίσει τον τρόπο εμφάνισης των αποτελεσμάτων. Τα αποτελέσματα μιας αναζήτησης είναι ένα σύνολο προτάσεων που ικανοποιεί τα κριτήρια (Εικόνα 12).

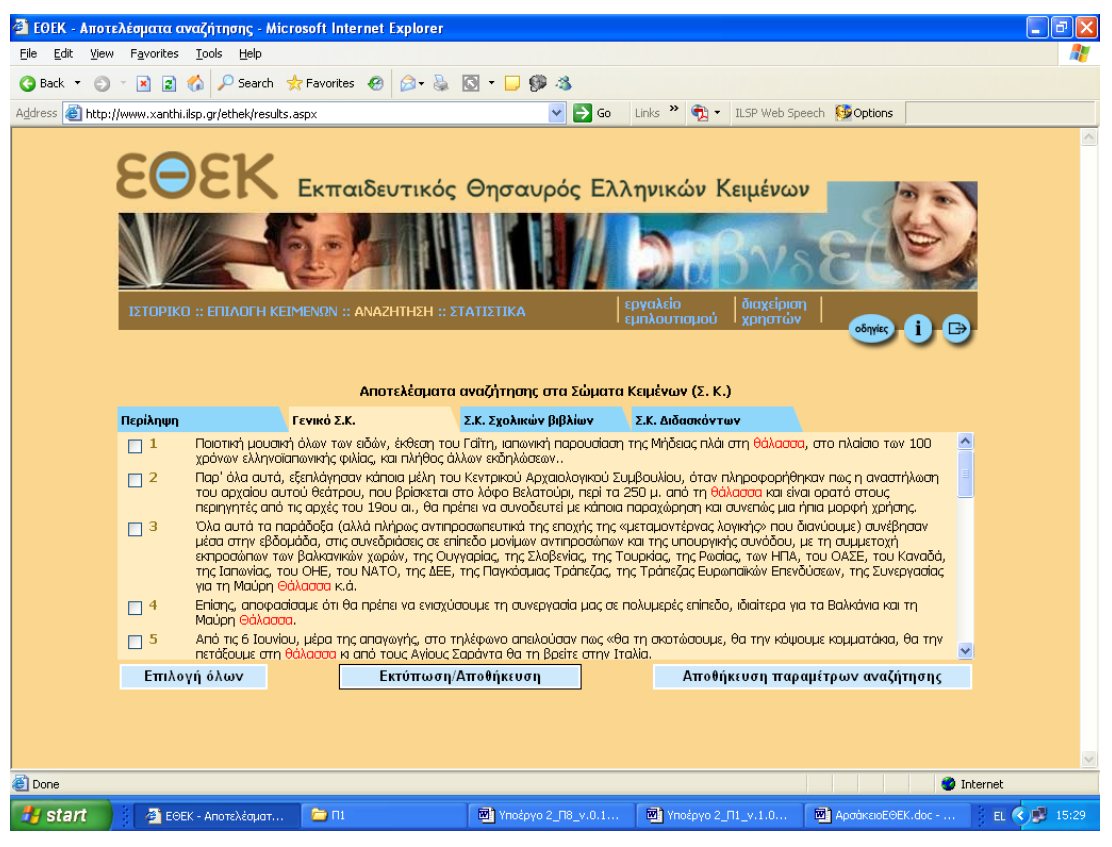

Εικόνα 12: Αποτελέσματα αναζήτησης

Για την εμφάνιση των αποτελεσμάτων, αν ο χρήστης έχει επιλέξει την εμφάνιση με τη μορφή συμφραστικών πινάκων (επιλέγοντας το τμήμα **Συμφραστικοί πίνακες** στην Εικόνα 11), οι προτάσεις των αποτελεσμάτων παρουσιάζονται στοιχισμένες ως προς ένα από τα τρία κριτήρια (Εικόνα 13). Στην περίπτωση αυτή, ο χρήστης μπορεί να καθορίσει ποιο από τα τρία κριτήρια θα χρησιμοποιηθεί για την στοίχιση και πόσοι χαρακτήρες θα εμφανιστούν πριν και μετά το κριτήριο στοίχισης.

Τέλος, μπορούν να καθοριστούν κάποιες γενικότερες παράμετροι εμφάνισης των αποτελεσμάτων, προσδιορίζοντας στο τμήμα **Επιλογές** στην Εικόνα 11:

- το μέγιστο αριθμό προτάσεων μιας αναζήτησης
- η αναζήτηση να γίνει σε ένα υποσύνολο κειμένων που έχει καθοριστεί προηγουμένως (ως προεπιλογή η αναζήτηση γίνεται στο σύνολο του ΕΘΕΚ)
- να μην λαμβάνονται υπόψη οι τόνοι κατά την αναζήτηση. Αν ενεργοποιήσουμε την επιλογή αυτή, οι τόνοι δεν θα ληφθούν υπόψη τόσο στα κριτήρια που έχουμε εισαγάγει, όσο και στα αποτελέσματα.

Όταν κάποιο από τα κριτήρια αναζήτησης είναι λήμμα ή λέξη, ο χρήστης έχει επιπλέον δυνατότητες, όπως τη χρήση λογικών πράξεων (OR, NOT) και χαρακτήρων μπαλαντέρ που παρουσιάζονται αναλυτικά στη συνέχεια.

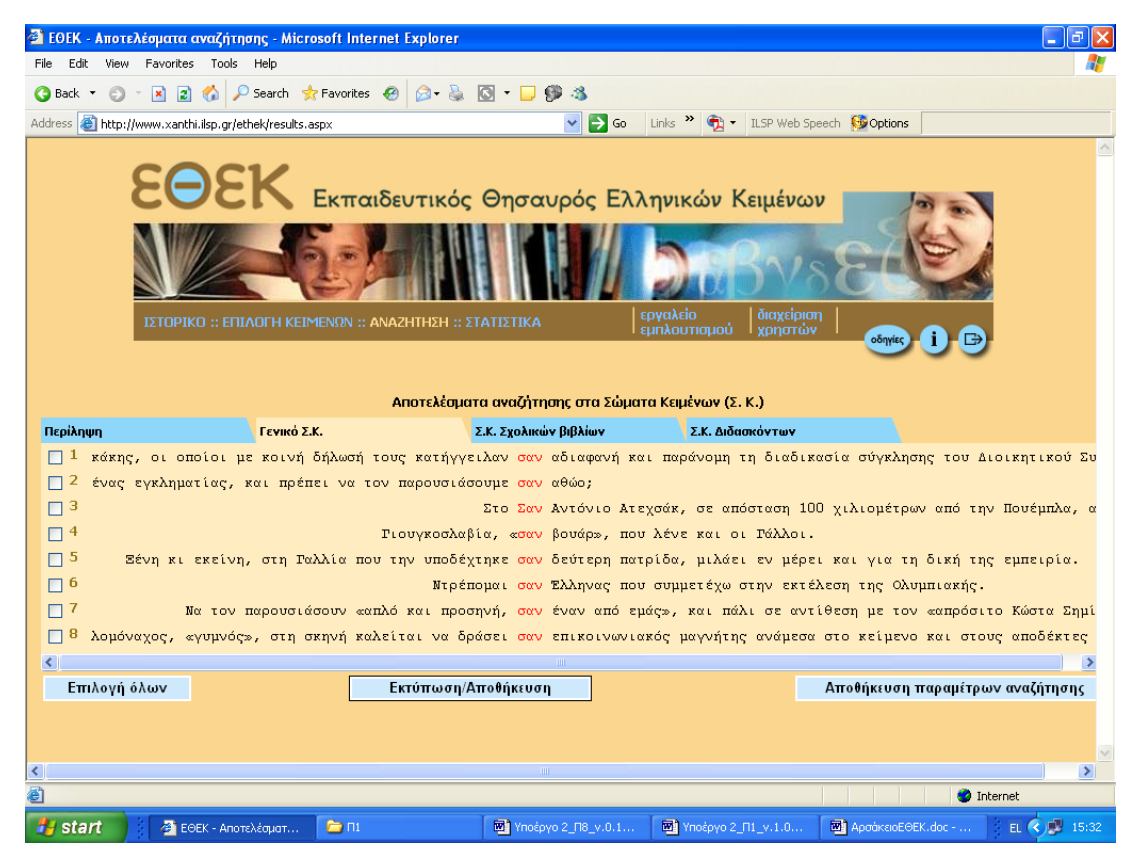

Εικόνα 13: Αποτελέσματα αναζήτησης ως συμφραστικός πίνακας

#### Δυνατότητες αναζήτησης

Οι παρακάτω δυνατότητες μπορούν να εφαρμοστούν είτε σε ολόκληρο το σώμα κειμένων, είτε σε οποιοδήποτε υποσύνολο.

- Μπορούν να χρησιμοποιηθούν 1, 2 ή 3 κριτήρια.
- Κάθε κριτήριο μπορεί να είναι λέξη, λήμμα, ή γραμματικός προσδιορισμός.
- Η ακρίβεια στα λήμματα είναι καλή, όμως για τους γραμματικούς προσδιορισμούς προκύπτουν ανακρίβειες και χρειάζεται προσοχή στη χρήση τους.
- Η απόσταση μεταξύ κριτηρίων είναι η μέγιστη απόσταση (δηλαδή απόσταση «3» σημαίνει «1 ή 2 ή 3»).
- Η καταμέτρηση των αποτελεσμάτων μετράει όλες τις εμφανίσεις των κριτηρίων της αναζήτησης που κάναμε. Γι' αυτό ενδέχεται μια πρόταση να μπορεί εμφανιστεί περισσότερες από μία φορές στα αποτελέσματα. Αυτό σημαίνει ότι το κριτήριο αναζήτησης εντοπίστηκε περισσότερες της μιας φορές στην ίδια πρόταση.
- Στα αποτελέσματα, οι λέξεις που ικανοποιούν τα κριτήρια του ερωτήματος εμφανίζονται με χρώμα.
- Επιτρεπτές λέξεις ή λήμματα είναι αυτές που αποτελούνται εξ ολοκλήρου από ελληνικούς χαρακτήρες (δεν γίνονται δεκτοί ξένοι χαρακτήρες, αριθμοί ή σύμβολα).
- Στατιστικά εμφανίζονται για ένα μόνο κριτήριο, λέξη ή λήμμα.

 Για κάθε πρόταση στη λίστα των αποτελεσμάτων μπορούν προαιρετικά να εμφανιστούν τα στοιχεία χαρακτηρισμού του κειμένου απ' το οποίο προέρχεται η πρόταση.

#### Χρήση μπαλαντἑρ

- Υπάρχουν δύο είδη μπαλαντέρ (wild cards): a) το % για οποιοδήποτε αριθμό χαρακτήρων (κανένα έως οποιοδήποτε) και β) Το \_ για ένα μόνο γράμμα.
- Σε κάθε λέξη ή λήμμα, επιτρέπεται να χρησιμοποιήσουμε είτε % είτε \_ αλλά όχι και τα δύο ταυτόχρονα.
- Σε κάθε λέξη ή λήμμα, επιτρέπεται να χρησιμοποιήσουμε μόνο ένα %, (σε οποιοδήποτε σημείο της λέξης ή του λήμματος).
- Σε κάθε λέξη ή λήμμα, επιτρέπεται να χρησιμοποιήσουμε περισσότερα του ενός \_ αλλά πρέπει αυτά να είναι συνεχόμενα (σε οποιοδήποτε σημείο της λέξης ή του λήμματος).

#### Χρήση OR και NOT

- Επιτρέπεται ΟR μεταξύ λέξεων/λημμάτων. Οι λέξεις πρέπει να χωρίζονται με | (κάθετη μπάρα).
- Επιτρέπεται ΝΟΤ μεταξύ λέξεων/λημμάτων. Οι λέξεις χωρίζονται με |^ (κάθετη μπάρα και το σύμβολο ^).
- Στο ίδιο κριτήριο μπορούμε να χρησιμοποιήσουμε οποιοδήποτε αριθμό λέξεων/λημμάτων χωρισμένων με OR και NOT.
- Το OR και το NOT επιδρούν στην εξειδίκευση καθορισμού των λέξεων/λημμάτων και όχι των προτάσεων. Δηλαδή οι λέξεις «NOT» «αφαιρούνται» από το σύνολο των «θετικών» λέξεων. Για παράδειγμα, αυτό έχει σαν αποτέλεσμα:
  - Δεν έχει νόημα να βάλουμε μόνο αρνητικές λέξεις. Τα αποτελέσματα θα είναι 0.
  - β. Αν βάλουμε «ἀνεμ%|^ἀνεμος» θα βρεθεί το σύνολο των λέξεων που έχει ως αρχή το «ἀνεμ» και από το σύνολο αυτό θα αφαιρεθεί η λέξη «ἀνεμος». Κατόπιν θα γίνει η ανεύρεση προτάσεων. Έτσι, αν μια πρόταση περιέχει τόσο τη λέξη «ἀνεμος» ὁσο και τη λέξη «ανέμου», τότε θα περιλαμβάνεται στα αποτελέσματα. (Με ἀλλα λόγια, το ΝΟΤ ουσιαστικά δεν είναι επιπλέον κριτήριο, αλλά εξειδίκευση του υπάρχοντος κριτηρίου).
- Όλες οι λέξεις που περιέχουν OR και NOT μπορούν επίσης να περιέχουν % και \_
- Τα OR και NOT σε λήμματα δρουν στο λήμμα και όχι στις λέξεις στις οποίες αυτό αναλύεται.

#### Αποτελἑσματα

Αφού κάνουμε μια αναζήτηση εμφανίζεται μια ιστοσελίδα που περιέχει τα αποτελέσματα χωρισμένα με καρτέλες (Εικόνα 14), ανάλογα με το επιμέρους σώμα κειμένων από το οποίο προέρχονται.

| 🗿 ЕФЕК - Апоте    | λέσματα αναζήτησης - λ       | dicrosoft Internet Ex            | plorer                                    |                         |                                                            |                    | - 6 🛛        |
|-------------------|------------------------------|----------------------------------|-------------------------------------------|-------------------------|------------------------------------------------------------|--------------------|--------------|
| File Edit View    | Favorites Tools Help         |                                  |                                           |                         |                                                            |                    | <b></b>      |
| 🔇 Back 🔹 🔘        | - 🛐 👔 🚮 🔎 Search             | n 📩 Favorites 👩                  | 🍰 🍕 🗔 - 🔯 👙 💰                             |                         |                                                            |                    |              |
| Address 🙆 http:// | www.xanthi.ilsp.gr/ethek/res | ults.aspx                        | ✓                                         | So Lir                  | nks 🎽 📆 🔹 ILSP Web Sp                                      | eech 😳 Options     |              |
|                   | EOEK<br>VIII O :: ETILAOFH   |                                  | τικός Θησαυρός                            | ; Ελλη<br>////<br>εμη   | νικών Κειμένω<br>αλείο<br>κλουτισμού διαχείρισι<br>χρηστών |                    |              |
|                   |                              | Αποτε                            | Αέσματα αναζήτησης στα Σ                  | ώματα Κει               | μένων (Σ. Κ.)                                              |                    |              |
|                   | Περίληψη                     | Γενικό Σ.Κ.                      | Σ.Κ. Σχολικών βιβλί                       | ων Σ.                   | Κ. Διδασκόντων                                             |                    |              |
|                   |                              | Σύνολο ο<br>Αποτελέο<br>Αποτελέο | ποτελεσμάτων<br>ηματα γενικού σώματος κει | μένων                   | : 20821<br>: 20089<br>Billow : 777                         |                    |              |
|                   |                              |                                  | ματα σώματος κειμένων δ                   | χυλικών μι<br>ιδασκόντω | ришү,732<br>м. •П                                          |                    |              |
|                   | E-March ( ) a                | ANDICAC                          | ·····································     | iocioico i Tu           |                                                            |                    |              |
|                   | επιλογή όλων                 | ЕКТ                              | υπωση/Αποσηκευση                          |                         | Αποθηκευση παρ                                             | αμετρων αναζητησης |              |
|                   |                              |                                  |                                           |                         |                                                            |                    | ~            |
| ど Done            |                              |                                  |                                           |                         |                                                            |                    | Internet     |
| 🐉 start           | 🕴 🥙 ΕΘΕΚ - Αποτελέσματ       | 🗀 mi                             | 🐻 Υποέργο 2_Π8_                           | y.0.1                   | 🛃 Υποέργο 2_Π1_ν.1.0                                       | 🕅 ΑρσάκειοΕΘΕΚ.doc | EL 🔇 🥵 15:39 |

Εικόνα 14: Αποτελέσματα αναζήτησης χωρισμένα ανά ΣΚ

| ΕΟΕΚ - Ανεύρεση Προτάσεων - Πληρι<br>File Edit View Favorites Tools Help | κρορίες πρότασης - Microsoft Internet Explorer                                                                                                    |              |
|--------------------------------------------------------------------------|----------------------------------------------------------------------------------------------------|--------------|
| 😘 Back 🝷 👩 🕤 🖹 😰 🟠 🔎 Search                                              | 📌 Favorites 🔗 🔗 🚵 🔯 🗸 💭 🐝                                                                                                    |              |
| Address 🗿 http://www.xanthi.iksp.gr/ethek/det.                           | aik.asn/2sent=908 116 915 8482 946 63739 83 5                                                                                                    |              |
|                                                                          |                                                                                                    | ^            |
|                                                                          |                                                                                                    |              |
| Πληροφορίες πρόταση                                                      | ς - κειμένου                                                                                                    |              |
|                                                                          | Τότε ήταν που παρενέβη ο πρόεδρος της Επιτροπής Απ. Κακλαμάνης επισημαίνοντας πως στην επιτροπή<br>ακροάσεων δεν κρίνεται το περιεχόμενο των συμβάσεων, αλλά το πρόσωπο. |              |
|                                                                          | «Διατυπώνεται γνώμη για τα προτεινόμενα πρόσωπα», υπενθύμισε στους βουλευτές.                                                                                            |              |
|                                                                          | Ο βουλευτής του ΚΚΕ Μ. Κωστόπουλος παίρνοντας το λόγο είπε «η υπόθεση μπάζει απ' όλες τις μπάντες.                                                                       |              |
| Πρόταση                                                                  | Ντρέπομαι σαν Έλληνας που συμμετέχω στην εκτέλεση της Ολυμπιακής.                                                                                                    |              |
|                                                                          | Αποχωρώ από μια διαδικασία στημένη».                                                                                                    |              |
|                                                                          | Αίγο αργότερα τον ακολούθησε και ο Γ. Δραγασάκης από τον ΣΥΝ.                                                                                                    |              |
|                                                                          | «Καλούμαστε «έχε εξηγήσει νωρίτερα- από τον κανονισμό να κρίνουμε πρόσωπο, αλλά σ' αυτή την περίπτωση δεν<br>είναι θέμα προσώπου, είναι σύμβασης.                        |              |
| Τίτλος                                                                   | Το είδε σαν πρόκληση για την καριέρα του                                                                                                    |              |
| Συγγραφέας                                                               | ΔΕΔΕ Μ.                                                                                                    |              |
| Μέσο Δημοσίευσης                                                         | Εφημερίδα                                                                                                    |              |
| Κειμενικό Είδος                                                          | Γνάμη                                                                                                    |              |
| Θέμα                                                                     | Κονωνία                                                                                                    |              |
| Ειδικότερο Κειμενικό Είδος                                               | Άλλο                                                                                                    |              |
| Ειδικότερο Θέμα                                                          | Πολιτική (Εξωτερική-Εσωτερική)                                                                                                    |              |
| Εκδότης                                                                  | Χ.Κ. Τεγόπουλος Εκδόσεις, Α.Ε. (ΕΛΕΥΘΕΡΟΤΥΠΙΑ)                                                                                                    |              |
| Ημερομηνία Έκδοσης                                                       | 1999/07/02                                                                                                    |              |
|                                                                          | Επιστροφή                                                                                                    |              |
| Done                                                                     | 🔹 👘 Interr                                                                                                    | net          |
| 🦺 start 🕴 🦉 ΕΘΕΚ - Ανεύρεση Πρ                                           | 🗀 Π1 🐻 Υποέργο 2_Π8_ν.0.1 🚳 Υποέργο 2_Π1_ν.1.0 🐻 ΑρσάκειοΕΘΕΚ.doc 💈                                                                                                    | EL 🔇 🥵 15:41 |

Εικόνα 15: Χαρακτηριστικά του κειμένου μέσα στο οποίο εντάσσεται η πρόταση

| D.       | A http://docalboot/athak/neint-sugreach_acry                                                                                                    | ▼ ++ × Em Sawh                                                                                                    | -        |  |  |  |  |
|----------|----------------------------------------------------------------------------------------------------|----------------------------------------------------------------------------------------------------|----------|--|--|--|--|
| 9        | The second second |                                                                                                    |          |  |  |  |  |
| 4        | EDEV - Emboraria angenera - Englana Angelar                                                                                                    | 0 · D · A · D ////0 · @ For                                                                                                    | min      |  |  |  |  |
| <b>*</b> | Copy - curethead department for counter for an example of the                                                                                                    |                                                                                                    |          |  |  |  |  |
|          | Αποτελέσμα                                                                                                    | τα γενικού Σ. Κ.                                                                                                    |          |  |  |  |  |
| 1        | Αυτά υποστηρίζονται από αξιόλογο επιστημονικό δυναμικό, σχετικό με την <mark>επιστήμη</mark><br>φορείς, καθώς και αρκετούς άλλους επιστήμονες ελληνικής καταγωγής που εργάζον                                                                                                    | υδατικών πόρων, που εργάζεται σε Πανεπιστήμια, Ερευνητικά Ιδρύματα και άλλοι<br>rai στο εξωτερικό.                                                                                 | uς       |  |  |  |  |
| 2        | Στην επιστήμη του συντογματικού δικαίου είναι κοινός τόπος ότι θ' απέβαινε ανεφάρ<br>θεμελιακού δικαιώματος από την προηγούμενη άδεια προίσταμένης αρχής.                                                                                                    | μοστος, ως αντισυνταγματικός, ένας νόμος που θα εξαρτούσε την άσκηση ουτού                                                                                                    | TOU      |  |  |  |  |
| 3        | Σε ό, τι αφορά την εισσγωγή στα ΑΕΙ - ΤΕΙ, η πολυδιαφημιζόμενη ελεύθερη πρόσβασ<br>αναλογία 1 υποψήφιος για 1 προσφερόμενη θέση σε ΑΕΙ - ΤΕΙ συνολικά, αλλά αν και                                                                                                    | η σ' αυτά είναι και θα παραμείνει ανέφικτη, δεδομένου ότι το πρόβλημα δεν είναι η<br>κατά πόσαν οι προσφερόμενες θέσεις σε κάθε <mark>επιστήμη</mark> είναι ίσες προς τις ζητούμεν | VEÇ,     |  |  |  |  |
| 4        | Ο Μαρίς Ντιβερζέ στο βιβλίο του «Εισαγωγή στην πολιτική» δέχεται τη θέση ότι η πο<br>είδους» και επισημαίνει: «Από τότε που οι άνθρωποι σκέπτονται πολιτικά, ταλαντεύο                                                                                                    | λιτική είναι «η <mark>επιστήμη</mark> της οργανωμένης εξουσίας σε όλες τις κοινότητες, κάθε<br>νιται μεταξύ δύο απόψεων, που είναι εκ διαμέτρου αντίθετες.                         |          |  |  |  |  |
| 5        | Έτσι θεωρούμε ότι εκδόσεις βιβλίων, όπως αυτό, είναι άκρως πολύτιμες και αναντικα<br>πηγή μελέτης και έρευνας μιας πολυτάραχης περιόδου και συμβάλλουν στην επιστημ                                                                                                    | πόστατες γιατί υπηρετούν με προσήλωση την ιστορική <mark>επιστήμη,</mark> αποτελούν σοβαι<br>ανική προσέγγιση του παρελθάντος».                                                    | ρň       |  |  |  |  |
| 6        | Έται θεωρούμε ότι εκδόσεις βιβλίων, όπως αυτό, είναι όκρως πολύτεμες και αναντικατόστατες γιατί υπηρετούν με προσήλωση την ιστορική επιστήμη, αποτελούν σοβαρή<br>πηγή μελέτης και έρευνας μας πολυτάραχης παριόδου και συμβάλλουν στην επιστημονική προεέγγιση του παρελθόντος».                                                                                                    |                                                                                                    |          |  |  |  |  |
| 7        | Η επιστήμη αυτού του τέλους του αιώνα θα είναι όλο και περισσότερο επιστήμη των                                                                                                    | ολικών φαινομένων.                                                                                                    |          |  |  |  |  |
| 8        | Με αυτόν τον προσανατολισμό, ο δάσκαλος εμπλούτισε την επιστήμη του δικόνομικ<br>δικαστηρίων και στην καλύτερη απονομή της δικαιοσύνης.                                                                                                    | ού δικαίου με πλήθος μελετών, που συνεβάλαν στην ορθότερη λειτουργία των                                                                                                    |          |  |  |  |  |
| 9        | Ότως είτε ο Αρχιετίσκοπος, η επιστήμη, η πολιτική και τα Μέσα Ενημέρωσης εκφέρο                                                                                                    | υν έναν «ανθρώπινο» λόγο, αλλά «υπάρχει ο μεγαλύτερος λόγος, ο λόγος του θεοι                                                                                                    | Ú*       |  |  |  |  |
| 10       | Αλλά η επιστήμη είναι δίκοπο μαχαίρι: μπορεί να χρησιμοποιηθεί και για καλό και για                                                                                                    | KOKÓ.                                                                                                    |          |  |  |  |  |
| 11       | Στο ερώτημα για το αν είναι η επιστήμη του κοντά στην ανακόλυψη μιας «φόρμουλ<br>Χόκινγκ σημείωσε πως κάτι τέτοιο το πίστευε στα χρόνια του '80.                                                                                                    | ας» απλής, όπως αυτή που είχε μιλήσει στο παρελθόν και η οποία θα εξηγεί τα πάντ                                                                                                   | ra.      |  |  |  |  |
| 12       | Είναι αυτό για το οποίο ο Νίτσε θα κατηγορήσει την επιστήμ Αποθήκευση ιστοσελίδος                                                                                                    | ×                                                                                                    |          |  |  |  |  |
| 13       | Η σύγχρονη επιστήμη είναι δημοκρατική.                                                                                                    |                                                                                                    |          |  |  |  |  |
| 14       | Σε αυτό το πεδίο η σύγχρονη επιστήμη αποτελεί αναμφισβή                                                                                                    | α ενδέχεται να μην αποθημευτεί σωστά. Βέλετε                                                                                                    |          |  |  |  |  |
| 15       | Έτσι στο πρόσωπο του καθηγητή Hideo Nakamura τιμήθηκ<br>επιστημονικού διαλόγου και στενών φιλικών δεσμών ανόμε<br>Π Να μην ζανα                                                                                                    | γίνει αυτή η ερώτηση ενικότερη δυναμική, η οποία                                                                                                    | .01      |  |  |  |  |
| 16       | καρακτηρίζει τη συγχροιη ερίστα, του στις δεν έχουν αδικέ<br>Επαδή σ' ουτές τις προπτώσεις ο δικοστές δεν έχουν αδικέ<br>οδιάστρος εδινοτικές του γνώσεις), ο σύγχρονη εσιττόμη, το                                                                                                    | Ναι Όχι κόποιος έχει, πρόκειται για νομικά                                                                                                    | be,      |  |  |  |  |
| 17       | Η επιστήμη στον τοαγομόστη εντορίζεται στην αναηγοή και την ροιότητα της φωγή                                                                                                    | STOLL                                                                                                    |          |  |  |  |  |
| 18       | Είναι αδύγατο να σταματήσεις την επιστήμη, την ανθαώτινη εξέλιξη,                                                                                                    |                                                                                                    |          |  |  |  |  |
| 19       | Γενικό Μαθοματικό, Γενικό Φυσικό Επιστήμη, Ανώτερα Μαθοματικό και Φυσικό.                                                                                                    |                                                                                                    |          |  |  |  |  |
| 20       | Γενικό Μαθηματικό, Γενική Φυσική Επιστήμη, Ανώτερα Μαθηματικό και Φυσική.                                                                                                    |                                                                                                    |          |  |  |  |  |
| 21       | Όπως μετέδωσε το Ασοσιάτεντ Πρες, ο διεθνής διογωνισμός πραγματοποιήθηκε σε τ<br>Μαθηματικό και Ανώτερη Φυσική.                                                                                                    | έσσερις θεματικές ενότητες, Γενικά Μαθηματικά, Γενική Φυσική <mark>Επιστήμη</mark> , Ανώτερι                                                                                       | a.       |  |  |  |  |
| 22       | Όπως μετέδωσε το Ασοσιάτεντ Πρες, ο διεθνής διαγωνισμός πραγματοποιήθηκε σε τ<br>Μαθηματικό και Ανώτερη Φυσική.                                                                                                    | έσσερις θεματικές ενότητες, Γενικά Μαθηματικά, Γενική Φυσική <mark>Επιστήμη,</mark> Ανώτερι                                                                                        | a        |  |  |  |  |
| 23       | Κύριε γενικέ γραμμοτέα, σας κάνουμε δοκληση να ξρανήσετε έναν πραγματικά ανοιχ<br>ναρκωτικών - ένα μέλλον στο οποίο ο φόβος, η προκατάληψη οι απογορεύσεις και ο<br>τα ανθροίπινα δικαίωματα».                                                                                                    | τό και ειλικρινή διάλογο σχετικά με το μέλλον της παγκόσμιας πολιτικής ελέγχου τα<br>ι τιμωρίες υποχωρούν απέναντι στη καινή λαγική, την <mark>επιστήμη</mark> , τη δημόσιο υγεία  | KQ<br>KQ |  |  |  |  |
| 24       | Και όμως, πολύ πριν φτάσει η επιστήμη της Γενετικής στην κλωνοποίηση και στη «γι<br>«ποραγωγή» «ποδών με κλωνοποίηση, με αποτέλεσμα να οδηγηθεί η ανθρωπότητα<br>κάθε άλλη όπουμη ήταν απαγοραμένη.                                                                                                    | ννηση» της Ντόλι, είχαν εφευρεθεί το δόγματα, οι μονολιθικές ιδεολογίες για την<br>κατ' επανάληψη σε συμφορές με την επικράτηση ολοκληρωτικών καθεστώτων, ό                        | ine      |  |  |  |  |
| 25       | <ul> <li>(v) Να ερμηνεύουν τους τερομοζόμενους κανάνες δικοίου με επιστημονικώς αποδεκ<br/>στην επιστήμη ερμηνευτικών εκδοχών.</li> </ul>                                                                                                    | τές ερμηνευτικές μεθόδους, καθώς και με γνώση και στάθμιση των υποστηριζόμεν                                                                                                    | 160      |  |  |  |  |
|          | Annual Linner X                                                                                                    | K \                                                                                                    |          |  |  |  |  |
| 4        |                                                                                                    | C. OXONIKUV PIPAIWY                                                                                                    |          |  |  |  |  |
| 2        | Το πρώτο πανεπιστημιακά τμήματα Πολιτικής Επιστήμης ιδούθηκαν στις ΗΠΑ και αφ<br>Βάματα τα αποία εξέταζαν αξ διεπιστημαγικά αυγοργαία με την Ιστορικά Επιστήμης.                                                                                                    | ορούσαν την πολιτική πραγματικότητα και τη διοκυβέρνηση της συγκεκριμένης χώ<br>τη Νοιμκή και τη Φιλασορία.                                                                        | ώp       |  |  |  |  |
| 3        | Η σύγχρονη Πολιτική Επιστήμη ως πολιτική χαρακτηρίζει την άσκηση κοινωνικής δύ<br>οργανωμένη, δηλοδή, εξουσία που σήμερο ονομάζουμε πολιτική εξουσία.                                                                                                    | ναμης, όταν αυτή οριοθετείται, προσδιορίζεται και ελέγχεται από το νόμο, την                                                                                                    |          |  |  |  |  |
| 4        | Η επιστημονική αυτή πρόοδος οφείλεται και στο γεγονός ότι η Πολιτική Επιστήμη συ<br>επιστημονικού διαλόγου με στόχο την καλύτερη κατανόηση της πολιτικής ζωής.                                                                                                    | νεργάζεται στενά και διαρκώς με άλλες επιστήμες, στο πλαίσιο ενός συνεχούς                                                                                                    |          |  |  |  |  |
|          |                                                                                                    |                                                                                                    | 001      |  |  |  |  |

# Εικόνα 16: Προειδοποιητικό μήνυμα κατά την εκτύπωση/αποθήκευση αποτελεσμάτων

Πατώντας τον αριθμό που υπάρχει πριν από κάθε πρόταση, εμφανίζεται ένας πίνακας (Εικόνα 15) που περιέχει τα χαρακτηριστικά του κειμένου από το οποίο προέρχεται η πρόταση (η οποία εμφανίζεται με μπλε γράμματα), καθώς και το κείμενο που περιβάλλει τη συγκεκριμένη πρόταση.

Στην ιστοσελίδα των αποτελεσμάτων στα αριστερά κάθε πρότασης υπάρχει ένα τετραγωνάκι με το οποίο μπορούμε να επιλέξουμε την συγκεκριμένη πρόταση (Εικόνα 13). Επιλέγοντας μια πρόταση, αυτή μεταφέρεται στον πίνακα των αποτελεσμάτων που θα χρησιμοποιηθούν είτε στην εκτύπωση είτε στην αποθήκευση, πατώντας το κουμπί **Εκτύπωση/Αποθήκευση.** Για άμεση επιλογή όλων των αποτελεσμάτων πατάμε το κουμπί **Επιλογή όλων**. Εάν επιθυμούμε να αποεπιλέξουμε τις τρέχουσες επιλεγμένες προτάσεις πατάμε το κουμπί **Αποεπιλογή όλων**.

Τέλος με το πάτημα του κουμπιού **Αποθήκευση παραμέτρων αναζήτησης** γίνεται αποθήκευση των παραμέτρων που χρησιμοποίησε ο χρήστης για την αναζήτηση αυτή. Έτσι γίνεται στη συνέχεια δυνατή η επαναχρησιμοποίηση από την σελίδα **Ιστορικό** των παραμέτρων αναζήτησης.

Πατώντας το κουμπί Εκτύπωση/Αποθήκευση (Εικόνα 13) εμφανίζεται το παρακάτω παράθυρο με τις επιλεγμένες προτάσεις (Εικόνα 16). Αν χρησιμοποιούμε τον Internet Explorer και επιλέξουμε να αποθηκεύσουμε τη σελίδα από το μενού Αρχείο(file)->Αποθήκευση ως (save as), μπορεί να εμφανιστεί ένα προειδοποιητικό μήνυμα «Αυτή η ιστοσελίδα ενδέχεται να μην αποθηκευτεί σωστά. Θέλετε οπωσδήποτε να την αποθηκεύσετε;» Το μήνυμα αυτό μπορεί να αγνοηθεί και αν θέλουμε να μην ξαναεμφανιστεί μπορούμε να τσεκάρουμε την επιλογή «Να μην ξαναγίνει αυτή η ερώτηση».

### 4.5. Στατιστικά

Στην ιστοσελίδα αυτή (Εικόνα 17) παρέχεται η δυνατότητα αναζήτησης κάποιων στατιστικών στοιχείων για λέξεις ή λήμματα. Ο χρήστης εισαγάγει μία ή περισσότερες λέξεις (επιτρέπεται η χρήση μπαλαντέρ και των λογικών πράξεων OR και NOT) στο αντίστοιχο πλαίσιο κειμένου. Ο χρήστης καθορίζει εάν η αναζήτηση θα γίνει ως λέξη ή ως λήμμα, καθώς και εάν η αναζήτηση θα γίνει στο επιλεγμένο υποσύνολο του σώματος κειμένων ή σε όλη την έκταση των κειμένων του ΕΘΕΚ. Πατώντας το κουμπί **Αναζήτηση** τα αποτελέσματα εμφανίζονται ομαδοποιημένα σε καρτέλες ανά επιμέρους σώμα κειμένων.

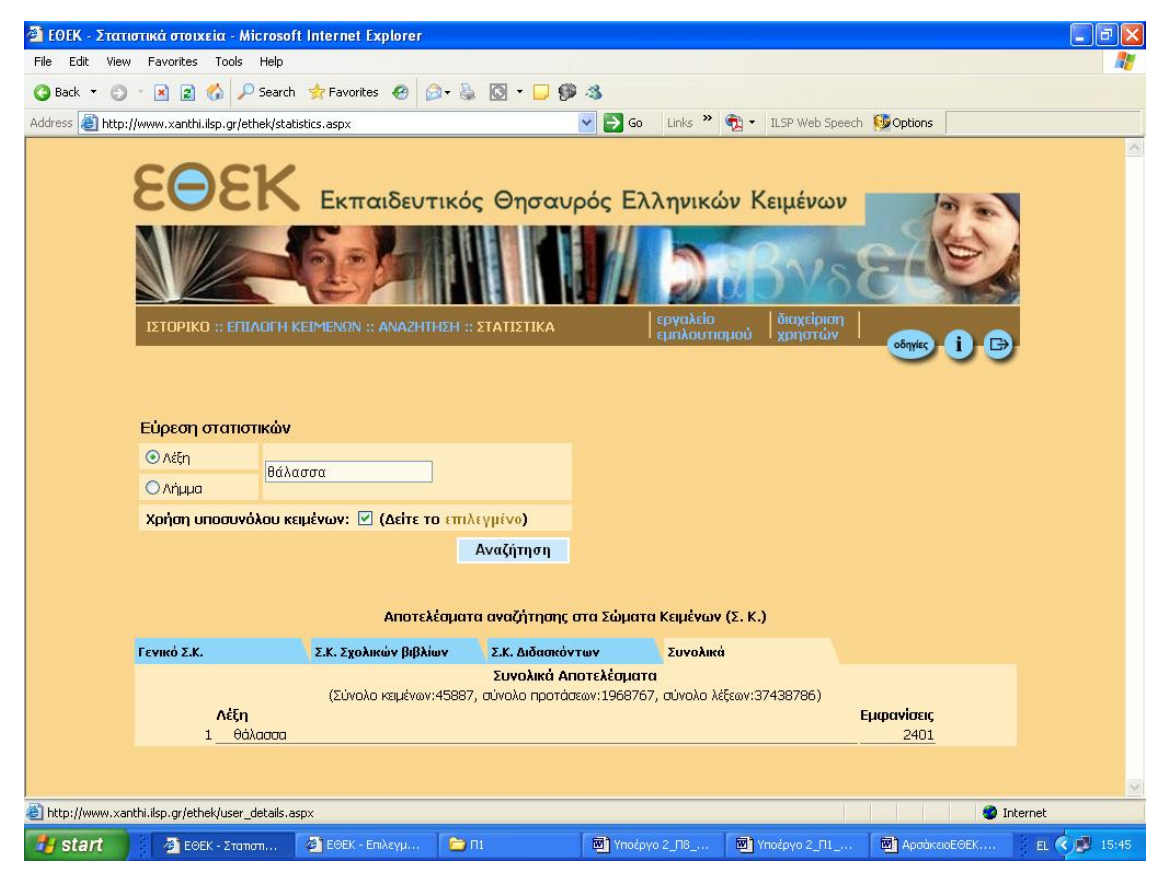

Εικόνα 17: Στατιστικά

### 4.6. Πληροφορίες

Στη ιστοσελίδα αυτή εμφανίζονται γενικές πληροφορίες για τον ΕΘΕΚ.

# 4.7. Αποσύνδεση

Πατώντας στο μενού **Αποσύνδεση** ο χρήστης εγκαταλείπει την εφαρμογή και επανέρχεται στην αρχική ιστοσελίδα (Εικόνα 8).

## 4.8. Εργαλείο φωνητικής επαύξησης του ΕΘΕΚ

Έχοντας μπει στον ΕΘΕΚ, μπορούμε να καλέσουμε το εργαλείο της φωνητικής επαύξησης με έναν από τους ακόλουθους τρόπους:

- Από το μενού Έναρξη>Όλα τα προγράμματα>Ομιλούντες Ιστότοποι επιλέγουμε το Ομιλούντες Ιστότοποι.
- Πατώντας το συνδυασμό των πλήκτρων <ctrl+w>.

Στην κάτω δεξιά οθόνη θα εμφανιστεί το παράθυρο των Ομιλούντων Ιστοτόπων (Εικόνα 18: Παράθυρο Ομιλούντων Ιστοτόπων) και η φωνή μας καλωσορίζει στο πρόγραμμα, μας εκφωνεί την ημερομηνία του υπολογιστή μας και μας ενημερώνει ότι για να δούμε τις δυνατότητες πρέπει να πατήσουμε τον συνδυασμό των πλήκτρων <ctrl+alt+?>.

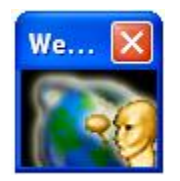

#### Εικόνα 18: Παράθυρο Ομιλούντων Ιστοτόπων

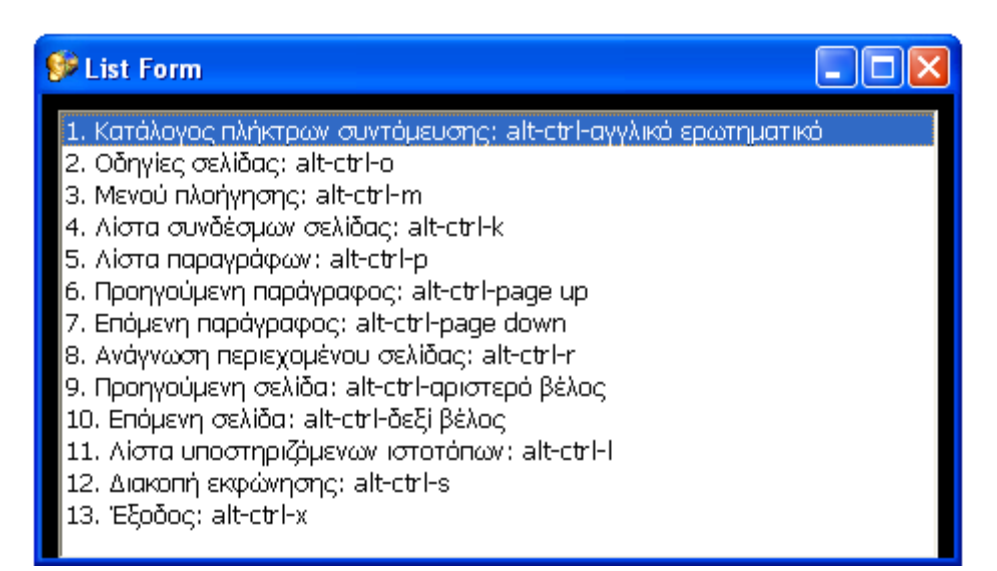

#### Εικόνα 19: Παράθυρο με τις λειτουργίες χρήσης

Πατώντας τον συνδυασμό των πλήκτρων <ctrl+alt+?> εμφανίζεται το παράθυρο με τις λειτουργίες χρήσης του εργαλείου της φωνητικής επαύξησης (Εικόνα 19).

Ο χρήστης χρησιμοποιεί τα πάνω και κάτω βελάκια για να πλοηγηθεί στη λίστα των επιλογών. Πατώντας το πλήκτρο <enter> ενεργοποιείται η αντίστοιχη εντολή.

| Χρήση                                                                                            | Πλήκτρα<br>συντόμευσης  |
|--------------------------------------------------------------------------------------------------|-------------------------|
| Για να εμφανιστεί το παράθυρο με τις λειτουργίες χρήσης:                                         | alt+ctrl+?              |
| Για να ακούσετε τις οδηγίες της τρέχουσας ιστοσελίδας:                                           | alt+ctrl+o              |
| Για να ακούσετε και να έχετε πρόσβαση στα μενού επιλογών της τρέχουσας ιστοσελίδας:              | alt+ctrl+m              |
| Για να ακούσετε και να έχετε πρόσβαση στους υπερσυνδέσμους<br>της τρέχουσας ιστοσελίδας:         | alt+ctrl+k              |
| Για να ακούσετε και να έχετε πρόσβαση στις παραγράφους που είναι δομημένη η τρέχουσα ιστοσελίδα: | alt+ctrl+p              |
| Για να μεταβείτε στην προηγούμενη παράγραφο της τρέχουσας<br>ιστοσελίδας:                        | alt+ctrl+page up        |
| Για να μεταβείτε στην επόμενη παράγραφο της τρέχουσας<br>ιστοσελίδας:                            | alt+ctrl+page down      |
| Για να εκφωνηθεί το περιεχόμενο της τρέχουσας ιστοσελίδας:                                       | alt+ctrl+r              |
| Για να μεταβείτε στην προηγούμενη ιστοσελίδα:                                                    | alt+ctrl+ $\leftarrow$  |
| Για να μεταβείτε στην επόμενη ιστοσελίδα:                                                        | alt+ctrl+ $\rightarrow$ |
| Για να ακούσετε τη λίστα των ιστοτόπων που υποστηρίζει το εργαλείο της φωνητικής επαύξησης:      | alt+ctrl+l              |
| Για να διακόψετε την εκφώνηση:                                                                   | alt+ctrl+S              |
| Για να κλείσετε το εργαλείο φωνητικής επαύξησης:                                                 | alt+ctrl+X              |

**Σημείωση:** Η διαχείριση των συντομογραφιών από το εργαλείο φωνητικής επαύξησης παρουσιάζεται στο Παράρτημα 4.

# 4.9. Διαχείριση χρηστών

Η διαχείριση χρηστών εμφανίζεται ως ξεχωριστή επιλογή στον διαχειριστή και τους διδάσκοντες μόνο, όπως επίσης και το Εργαλείο εμπλουτισμού. Πατώντας την καρτέλα **Διαχείριση χρηστών** εμφανίζεται το μενού επιλογών της Εικόνας 20.

Οι διδάσκοντες έχουν τις εξής δυνατότητες:

- Αλλαγή στοιχείων χρήστη
- Καταχώριση νέου τμήματος
- Επεξεργασία στοιχείων καταχωρισμένων τμημάτων

Ο διαχειριστής έχει τις εξής επιπλέον δυνατότητες:

- Καταχώριση/Επεξεργασία στοιχείων σχολείων
- Καταχώριση/Επεξεργασία στοιχείων διδασκόντων

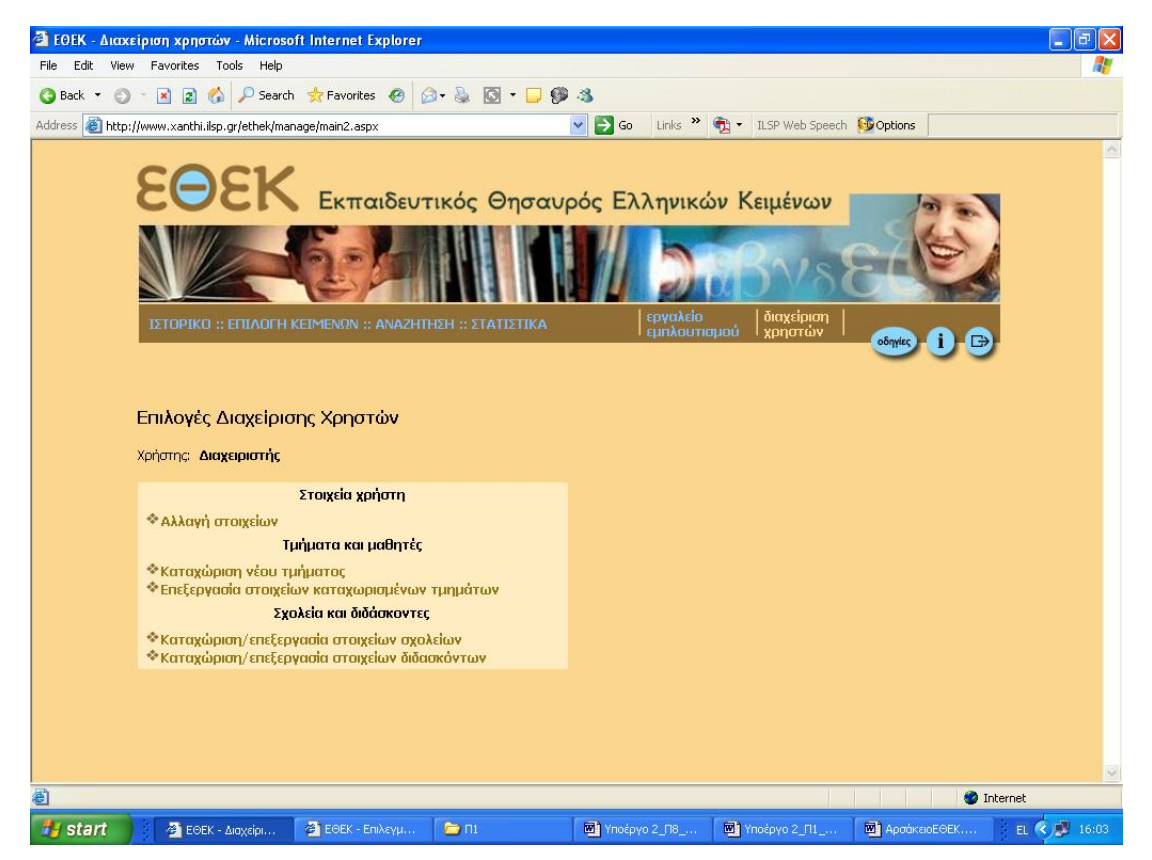

Εικόνα 20: Το μενού επιλογών της διαχείρισης χρηστών

### 4.9.1. Αλλαγή στοιχείων

Η σελίδα αλλαγής στοιχείων χρήστη (Εικόνα 21) περιλαμβάνει μια φόρμα στην οποία ο χρήστης μπορεί να αλλάξει το ονοματεπώνυμο του, το όνομά του και τον κωδικό του. Στα πλαίσια κειμένου εμφανίζονται προεπιλεγμένες οι ήδη καταχωρισμένες τιμές. Αν ο χρήστης τροποποιήσει τον κωδικό του θα πρέπει να επιβεβαιώσει την αλλαγή και στο πλαίσιο κειμένου **Επιβεβαίωση κωδικού**.

| 🗿 ΕΟΕΚ - Εργαλείο Ευπλουτισμού - Αλλαγή στοιχείων χρήστη - Microsoft Internet Explorer |        |
|----------------------------------------------------------------------------------------|--------|
| Αρχείο Επεξεργασία Προβολή Αγαπμένα Εργαλεία Βοήθεια                                   |        |
| 🔇 Πίσω • 🕥 - 🖹 😰 🏠 🔎 Αναζήτηση 📌 Αγαπιμένα 🤣 🎯 · 🍓 🔜 🖄                                 |        |
| Διεύθυνση 🕘 http://www.xanthi.ilsp.gr/ethek/manage/user_info.aspx                      | jeiç » |
| Εκπαιδευτικός Θησαυρός Ελληνικών Κειμένων<br>Ο Ο Ο Ο Ο Ο Ο Ο Ο Ο Ο Ο Ο Ο Ο Ο Ο Ο Ο     | ~      |
| Αλλαγή στοιχείων χρήστη                                                                |        |
| Ονοματεπώνυμο: Διαχειριστής                                                            |        |
| Όνομα χρήστη: admintest                                                                |        |
| Κωδικός πρόαβασης: (μέχρι 12 χαρακτήρες)                                               |        |
| Επιβεβαίωση Κωδικού:                                                                   |        |
| Αποθήκευση στοιχείων                                                                   |        |
|                                                                                        |        |

Εικόνα 21: Αλλαγή στοιχείων χρήστη

### 4.9.2. Καταχώριση νέου τμήματος

Στη σελίδα καταχώρισης νέου τμήματος (Εικόνα 22) ο χρήστης μπορεί να δημιουργήσει ένα νέο τμήμα με τον αριθμό των μαθητών που επιθυμεί.

Στο αναπτυσσόμενο πλαίσιο επιλέγει πρώτα το σχολείο στο οποίο θα ανήκει το τμήμα που θα δημιουργήσει. Στην συνέχεια πρέπει να δώσει μια ονομασία στο τμήμα συμπληρώνοντας το αντίστοιχο πλαίσιο κειμένου. Τέλος επιλέγει τον αριθμό των μαθητών που θα αποτελούν το τμήμα. Αυτός μπορεί να είναι από 0 ως 50 μαθητές με προεπιλεγμένο τον αριθμό 30. ολοκληρώνοντας την συμπλήρωση της φόρμας ο χρήστης πατά το κουμπί **Δημιουργία τμήματος**.

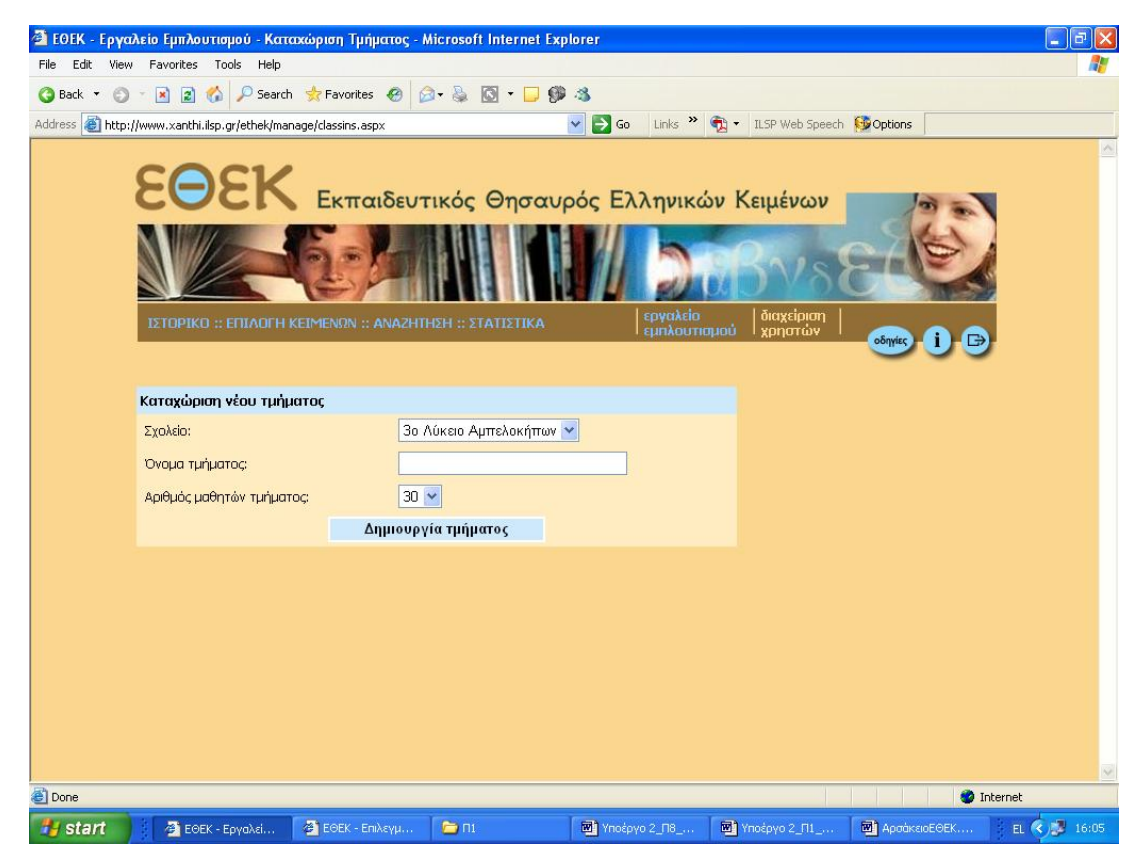

Εικόνα 22: Καταχώριση νέου τμήματος

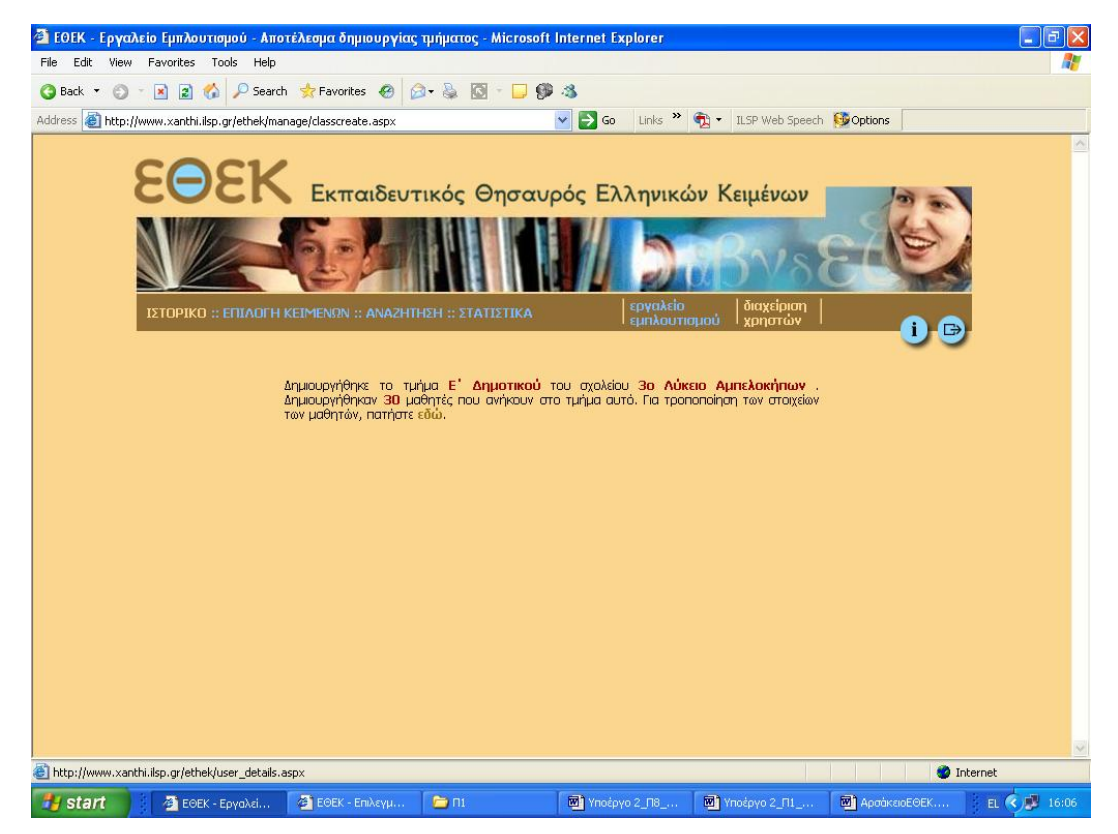

Εικόνα 23: Επιβεβαίωση δημιουργίας νέου τμήματος

Στη συνέχεια εμφανίζεται μια σελίδα επιβεβαιώσεως της δημιουργίας του τμήματος (Εικόνα 23) από την οποία ο χρήστης έχει την δυνατότητα να μεταβεί κατευθείαν στην επεξεργασία του νέου τμήματος αυτού χρησιμοποιώντας τον σύνδεσμο στο τέλος της πρότασης.

Κατά την καταχώρηση ενός νέου τμήματος δημιουργούνται αυτόματα νέοι μαθητές. Οι μαθητές αυτοί έχουν προκαθορισμένα ονοματεπώνυμα (της μορφής Μαθητής1, Μαθητής2 κλπ.) καθώς και προκαθορισμένα ονόματα (της μορφής user1\_01, user1\_02 κ.λπ.). Οι κωδικοί των μαθητών είναι τυχαία επιλεγμένοι αλφαριθμητικοί χαρακτήρες. Και τα τρία αυτά στοιχεία (ονοματεπώνυμο μαθητή, όνομα, κωδικός) μπορούν να αλλάξουν με την «Επεξεργασία στοιχείων καταχωρισμένων τμημάτων» αν το επιθυμεί ο διδάσκων.

#### 4.9.3. Επεξεργασία στοιχείων καταχωρισμένων τμημάτων

Στην σελίδα επεξεργασίας καταχωρισμένων τμημάτων (Εικόνα 24) εμφανίζονται σε πίνακα, τα τμήματα που έχουν καταχωριστεί από τον χρήστη (ο διαχειριστής βλέπει όλα τα καταχωρισμένα τμήματα, από όλους τους χρήστες).

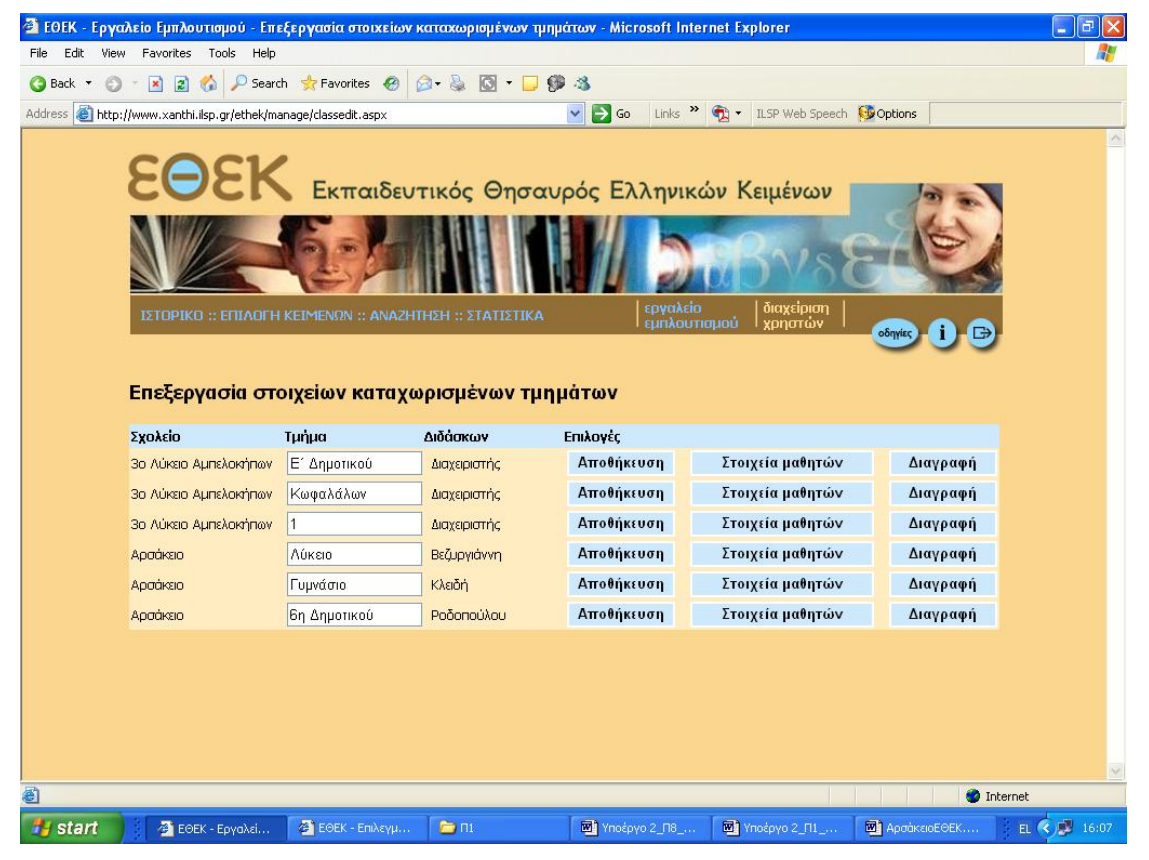

Εικόνα 24: Επεξεργασία στοιχείων καταχωρισμένων τμημάτων

Για κάθε καταχωρισμένο τμήμα εμφανίζεται το σχολείο στο οποίο ανήκει, η ονομασία του τμήματος η οποία είναι μέσα σε πλαίσιο κειμένου και μπορεί να τροποποιηθεί, ο διδάσκων που δημιούργησε το τμήμα καθώς και τρία κουμπιά επιλογής.

Το κουμπί **Αποθήκευση** ενημερώνει οποιαδήποτε αλλαγή κάνουμε στην ονομασία του τμήματος, το κουμπί **Επεξεργασία μαθητών** οδηγεί στη σελίδα επεξεργασίας των στοιχείων των μαθητών που αποτελούν το τμήμα, και το κουμπί **Κατάργηση** διαγράφει το τμήμα.

Πρέπει να σημειώσουμε ότι με τη διαγραφή ενός τμήματος διαγράφονται και οι μαθητές του και όλα τα αποθηκευμένα στοιχεία τους.

Επιλέγοντας το κουμπί **Επεξεργασία μαθητών** εμφανίζεται η σελίδα με τα στοιχεία των μαθητών του συγκεκριμένου τμήματος (Εικόνα 25).

Στον πρώτο πίνακα εμφανίζονται τα στοιχεία του τμήματος, ενώ στον επόμενο πίνακα εμφανίζονται οι μαθητές του. Για κάθε μαθητή εμφανίζεται το ονοματεπώνυμο του, το όνομά του και ο κωδικός του. Τα στοιχεία αυτά εμφανίζονται σε πλαίσια κειμένου και μπορούν να τροποποιηθούν. Σημειώνουμε ότι στην περίπτωση που το νέο όνομα χρησιμοποιείται από άλλον χρήστη τότε η τροποποίηση δεν πραγματοποιείται και εμφανίζεται με κόκκινα γράμματα ένα μήνυμα σφάλματος. Στη στήλη επιλογές υπάρχει το κουμπί **Αποθήκευση** που ενημερώνει τις αλλαγές των στοιχείων του κάθε μαθητή, ενώ το κουμπί **Διαγραφή** σβήνει το μαθητή μαζί με όλα τα αποθηκευμένα του στοιχεία.

Στην τελευταία γραμμή με όνομα **Νέος μαθητής** μπορεί ο χρήστης να προσθέσει τα στοιχεία νέου μαθητή του τμήματος. Σε περίπτωση που το νέο όνομα χρησιμοποιείται από άλλον χρήστη τότε η προσθήκη δεν πραγματοποιείται και εμφανίζεται με κόκκινα γράμματα ένα μήνυμα σφάλματος.

| 🗿 ΕΘΕΚ - Εργαλείο Εμπλουτισμού - Επεξεργασία στοιχείων καταχωρισμένων τμημάτων - Microsoft Internet Explorer 📃 |                    |                     |                 |             |                  |                     | - 7 🛛    |           |              |
|----------------------------------------------------------------------------------------------------|--------------------|---------------------|-----------------|-------------|------------------|---------------------|----------|-----------|--------------|
| File Edit View                                                                                                 | Favorites To       | ools Help           |                 |             |                  |                     |          |           | <b></b>      |
| 🌀 Back 🝷 🕥                                                                                                    | - 💌 😰 🏠            | 🔎 Search 🛛 👷 F      | avorites 🙆 🔗 🕶  | 🚴 🖸 - 🗔 🖗   | - 36             |                     |          |           |              |
| Address 🙆 http:                                                                                                | //www.xanthi.ilsp. | gr/ethek/manage/cla | ssedit.asp×     |             | 🖌 🄁 Go 🛛 Links 🎽 | 📆 🔹 ILSP Web Speech | 😥 Option | IS        |              |
|                                                                                                    |                    |                     |                 |             | - српхоо по      | Poo , Xbiloima ,    | οδηγίες  | ) i 🕞     | <u>^</u>     |
|                                                                                                    |                    |                     |                 |             |                  |                     |          |           |              |
|                                                                                                    | Επεξεργα           | σία στοιχείω        | ον μαθητών      | καταχωρισμ  | ένου τμήματος    |                     |          |           |              |
|                                                                                                    |                    |                     |                 |             |                  |                     |          |           |              |
|                                                                                                    | Στοιχεία τμή       | ιατος               |                 |             |                  |                     |          |           |              |
|                                                                                                    | Σχολείο            | 30 Aúkaio           | ο Αμπελοκήπων   |             |                  |                     |          |           |              |
|                                                                                                    | Τάξη<br>Καθριμοτός | Ε΄ Δημοτ            | rikoù<br>Ma     |             |                  |                     |          |           |              |
|                                                                                                    | Kuoriyriirig       | Διαχειριστ          | riς             |             |                  |                     |          |           |              |
|                                                                                                    | A/A                | Ονοματεπώνυμ        | ιο 'Ονομα       | Κωδικός     | Επιλογές         |                     |          |           |              |
|                                                                                                    | 1                  | Μαθητής1            | user106_01      | 73gc7lgc    | Αποθήκευση       | Διαγραφή            |          |           |              |
|                                                                                                    | 2                  | Μαθητής2            | user106_02      | jernjvrn    | Αποθήκευση       | Διαγραφή            |          |           |              |
|                                                                                                    | з                  | Μαθητής3            | user106_03      | tp2xt62x    | Αποθήκευση       | Διαγραφή            |          |           |              |
|                                                                                                    | 4                  | Μαθητής4            | user106_04      | 40d84hd8    | Αποθήκευση       | Διαγραφή            |          |           |              |
|                                                                                                    | 5                  | Μαθητής5            | user106_05      | fbokfsok    | Αποθήκευση       | Διαγραφή            |          |           |              |
|                                                                                                    | 6                  | Μαθητής6            | user106_06      | qmyuq3yu    | Αποθήκευση       | Διαγραφή            |          |           |              |
|                                                                                                    | 7                  | Μαθητής7            | user106_07      | 1wa51eaq    | Αποθήκευση       | Διαγραφή            |          |           |              |
|                                                                                                    | 8                  | Μαθητής8            | user106_08      | ws51wa51    | Αποθήκευση       | Διαγραφή            |          |           |              |
|                                                                                                    | 9                  | Μαθητής9            | user106_09      | 73gc7lgc    | Αποθήκευση       | Διαγραφή            |          |           |              |
|                                                                                                    | 10                 | Μαθητής10           | user106_10      | jernjvm     | Αποθήκευση       | Διαγραφή            |          |           |              |
|                                                                                                    | 11                 | Μαθητής11           | user106_11      | tp2xt62x    | Αποθήκευση       | Διαγραφή            |          |           |              |
|                                                                                                    | 12                 | Μαθητής12           | user106_12      | 40d84hd8    | Αποθήκευση       | Διαγραφή            |          |           |              |
|                                                                                                    | 13                 | Μαθητής13           | user106_13      | fbokfsok    | Αποθήκευση       | Διαγραφή            |          |           | ×            |
| ど Done                                                                                                    |                    |                     |                 |             |                  |                     |          | Interne   | et           |
| 🛃 start                                                                                                    | 🖉 ЕӨЕК -           | Εργαλεί 🙆 Εσ        | ΘΕΚ - Επιλεγμ 🥻 | <b>≥</b> ni | Μ Υποέργο 2_Π8   | Μ Υποέργο 2_Π1      | 🔊 Арот   | ικειοΕΘΕΚ | EL 🔇 🥵 16:08 |

Εικόνα 25: Επεξεργασία στοιχείων μαθητών καταχωρισμένου τμήματος

### 4.9.4. Καταχώριση/επεξεργασία σχολείων

Στις επιπλέον δυνατότητες του χρήστη Διαχειριστής (και μόνο) ανήκει η καταχώριση/επεξεργασία σχολείων (Εικόνα 26). Ο διαχειριστής μπορεί στον πίνακα **Καταχώριση νέου σχολείου** να συμπληρώσει το όνομα του σχολείου και στη συνέχεια να πατήσει το κουμπί **Δημιουργία σχολείου**. Τότε το καινούργιο σχολείο θα εμφανιστεί στον κάτω πίνακα που έχει τίτλο **Επεξεργασία** καταχωρισμένων σχολείων.

| 🚈 ΕΘΕΚ - Εργαλείο Εμπλουτισμού - Κατ         | αχώριση/επεξεργασία στοιχείων σχολεί | ωv - Microsoft Intern               | et Explorer         |                | - 7 🛛        |
|----------------------------------------------|--------------------------------------|-------------------------------------|---------------------|----------------|--------------|
| File Edit View Favorites Tools Help          |                                      |                                     |                     |                |              |
| 🔇 Back 🔻 🕥 🕤 🖹 😰 🔥 🔎 Search                  | n 索 Favorites 🔗 🙆 • 😓 🔯 • 🗔          | 99 - 35 - C                         |                     |                |              |
| Address 🕘 http://www.xanthi.ilsp.gr/ethek/ma | nage/manageschools.aspx              | Go Links                            | » 🐑 🔹 ILSP Web Spee | ch 🚺 Options   |              |
|                                              | Εκπαιδευτικός Θησο                   | κυρός Ελληνι<br>Ματογολίο<br>Εμηλογ | κών Κειμένων        | ome i D        |              |
| Καταχώριση/επεξ                              | εργασία στοιχείων σχολείων           |                                     |                     |                |              |
| καταχωριση γεου σχολ                         | (EIOU                                |                                     |                     |                |              |
|                                              | Δημιουργία σχολείου                  |                                     |                     |                |              |
| Επεξεργασία στοιχείων                        | καταχωρισμένων σχολείων              |                                     |                     |                |              |
| Α/Α 'Ονομα σχολείου                          |                                      | Επιλογές                            |                     |                |              |
| 1 3ο Λύκειο Αμπελο                           | κήπων                                | Αποθήκευση                          | Διαγραφή            |                |              |
| 2 Αρσάκειο                                   |                                      | Αποθήκευση                          | Διαγραφή            |                |              |
|                                              |                                      |                                     |                     |                |              |
| Done                                         |                                      |                                     |                     | 🔮 Int          | ernet        |
| 📲 start 🔡 🗿 ΕΘΕΚ - Εργαλεί                   | 🙆 ΕΘΕΚ - Επιλεγμ 🛅 Π1                | Μ Υποέργο 2_Π8                      | 🞯 Υποέργο 2_Π1      | 📓 ΑρσάκειοΕΘΕΚ | EL 🤇 🥵 16:08 |

Εικόνα 26: Καταχώριση/επεξεργασία στοιχείων σχολείων

Ο διαχειριστής μπορεί να τροποποιήσει το όνομα του σχολείου, το οποίο εμφανίζεται μέσα σε πλαίσιο κειμένου και να αποθηκεύσει την αλλαγή πατώντας το κουμπί **Αποθήκευση**. Μπορεί τέλος να διαγράψει το σχολείο πατώντας το κουμπί **Διαγραφή**. Σημειώνουμε ότι κατά τη διαγραφή ενός σχολείου διαγράφονται όλα τα τμήματα που ανήκουν σ' αυτό, όλοι οι μαθητές τους και όλα τα αποθηκευμένα τους στοιχεία.

### 4.9.5. Καταχώριση/επεξεργασία στοιχείων διδασκόντων

Παρόμοια μορφή έχει και η σελίδα καταχώρισης/επεξεργασίας διδασκόντων (Εικόνα 27).

| 🗿 E0EK - E                                | ργαλείο Ει        | μπλουτισμού - Κα                 | αταχώριση/επεξε                                                    | ργασία στοιχείων      | διδασκόντων - Microso | oft Internet Expl      | orer    |              |             |
|-------------------------------------------|-------------------|----------------------------------|--------------------------------------------------------------------|-----------------------|-----------------------|------------------------|---------|--------------|-------------|
| Αρχείο Επε                                | εξεργασία Γ       | Τροβολή Αγαπημέ                  | iva Εργαλεία Bor                                                   | Beia                  |                       |                        |         |              |             |
| 🔇 Πίσω 🔹                                  | • 🕤 •             | 🖹 😫 🏠                            | 🔎 Αναζήτηση 🥱                                                      | 🏷 Αγαπημένα           | 🖉 - 🍓 🗔 🎕             |                        |         |              |             |
| Διεύθυνση 🥻                               | http://www        | v.xanthi.ilsp.gr/ethel           | k/manage/manageUse                                                 | rs.aspx               |                       |                        |         | 💌 🛃 Μετάβαση | Συνδέσεις » |
|                                           |                   |                                  |                                                                    |                       |                       |                        |         |              | 4           |
| 5                                         | -0                | EK                               |                                                                    | wie Ones              |                       | An Vand                |         |              |             |
| Εκπαιδευτικός Θησαυρός Ελληνικών κειμενών |                   |                                  |                                                                    |                       |                       |                        |         |              |             |
|                                           |                   |                                  |                                                                    |                       |                       | -0.                    | C       | 16           |             |
|                                           |                   | -                                | 400-                                                               |                       | ALL AL                |                        | 180     |              |             |
|                                           | τετορικο          |                                  | IENON ANAZHTI                                                      | ΙΣΗ ··· ΣΤΑΤΙΣΤΙΚΑ    | εργαλε                | ίο διαχε               | ipion   |              |             |
|                                           | TETOT INO         | TELEVILLE AND A LEVILLE          |                                                                    |                       | ί εμπλοι              | ι <b>τισμού Ι</b> χρης | лώу∣    | οδηγίες i 🕞  |             |
|                                           |                   |                                  |                                                                    |                       |                       |                        |         |              |             |
| к                                         | αταχώρ            | ιση/επεξεργα                     | ασία στοιχείω                                                      | ν διδασκόντα          | υv                    |                        |         |              |             |
| к                                         | αταχώρισι         | η νέου διδάσκον                  | τα                                                                 |                       |                       |                        |         |              |             |
| c                                         | Ονοματεπών        | υμο διδάσκοντα:                  | *                                                                  |                       |                       |                        |         |              |             |
| r                                         | Ονομα χρής        | πη: *                            |                                                                    | 2                     |                       |                        |         |              |             |
| k                                         | <ωδικός πρό       | σβασης: * (μέχρι )               | 12 χαρακτήρες)                                                     |                       |                       |                        |         |              |             |
|                                           |                   |                                  | Καταχώρισ                                                          | 1                     |                       |                        |         |              |             |
| *                                         | υποχρεωτικ        | ά πεδία                          |                                                                    |                       |                       |                        |         |              |             |
|                                           |                   |                                  |                                                                    |                       |                       |                        |         |              |             |
| E                                         | πεξεργασία<br>Δ/Δ | ι στοιχείων κατα<br>Ονοματεπώντα | ιου Υωνέμφιαμένων διόι<br>Το Το Το Το Το Το Το Το Το Το Το Το Το Τ | ισκόντων<br>Ια νοήστη | Κωδικός ποόσβασι      | ις Επιλογές            | -8      |              |             |
|                                           | 1                 | teacher                          | teach                                                              | iertest               | teacher123            | Αποί                   | Ιήκευση | Διαγραφή     |             |
|                                           | 2                 | Maria                            | Maria                                                              |                       | Maria                 | Атоб                   | ήκευση  | Διαγραφή     |             |
|                                           | 3                 | Ροδοπούλου                       | rodo;                                                              | ioulou                | 123                   | Аттоб                  | ήκευση  | Διαγραφή     |             |
|                                           | 4                 | Κλειδή                           | kleid                                                              |                       | 123                   | Αποθ                   | ήκευση  | Διαγραφή     |             |
|                                           | 5                 | Βεζυργιάννη                      | vezin                                                              | jianni                | 123                   | Αποθ                   | )ήκευση | Διαγραφή     |             |
|                                           |                   |                                  |                                                                    |                       |                       |                        |         |              |             |
| 🕘 Ολοκληρώ                                | θηκε              |                                  |                                                                    |                       |                       |                        |         | 🔮 Internet   |             |

Εικόνα 27: Καταχώριση/επεξεργασία στοιχείων διδασκόντων

Στον πίνακα **«Καταχώριση νέου διδάσκοντα»** ο διαχειριστής συμπληρώνει στα αντίστοιχα πλαίσια κειμένου το ονοματεπώνυμο του διδάσκοντα, το όνομα που θα έχει και ο κωδικός του. Αν το όνομα χρησιμοποιείται από άλλον χρήστη τότε δε γίνεται η καταχώριση και εμφανίζεται μήνυμα σφάλματος.

Στον πίνακα **επεξεργασία καταχωρισμένων διδασκόντων** εμφανίζονται όλοι οι διδάσκοντες. Ο διαχειριστής μπορεί να τροποποιήσει όλα τα στοιχεία τους συμπληρώνοντας τα αντίστοιχα πλαίσια κειμένου και πατώντας το κουμπί **Αποθήκευση**. Πατώντας το κουμπί **Διαγραφή** σβήνεται ο διδάσκων μαζί με όλα τα τμήματά του, τους μαθητές τους και τα αποθηκευμένα τους στοιχεία.

# 5. Εγχειρίδιο χρήσης του εργαλείου εμπλουτισμού του σώματος κειμένων του ΕΘΕΚ

Στο εργαλείο εμπλουτισμού του σώματος κειμένων έχουν πρόσβαση οι χρήστες τύπου **διαχειριστές** και **διδάσκοντες**. Η πρόσβαση υλοποιείται μέσω της καρτέλας **Εργαλείο εμπλουτισμού**.

# 5.1. Εισαγωγή νἑου κειμένου

Πατώντας την καρτέλα **Εργαλείο εμπλουτισμού** εμφανίζεται το μενού επιλογών του εργαλείου εμπλουτισμού (Εικόνα 28).

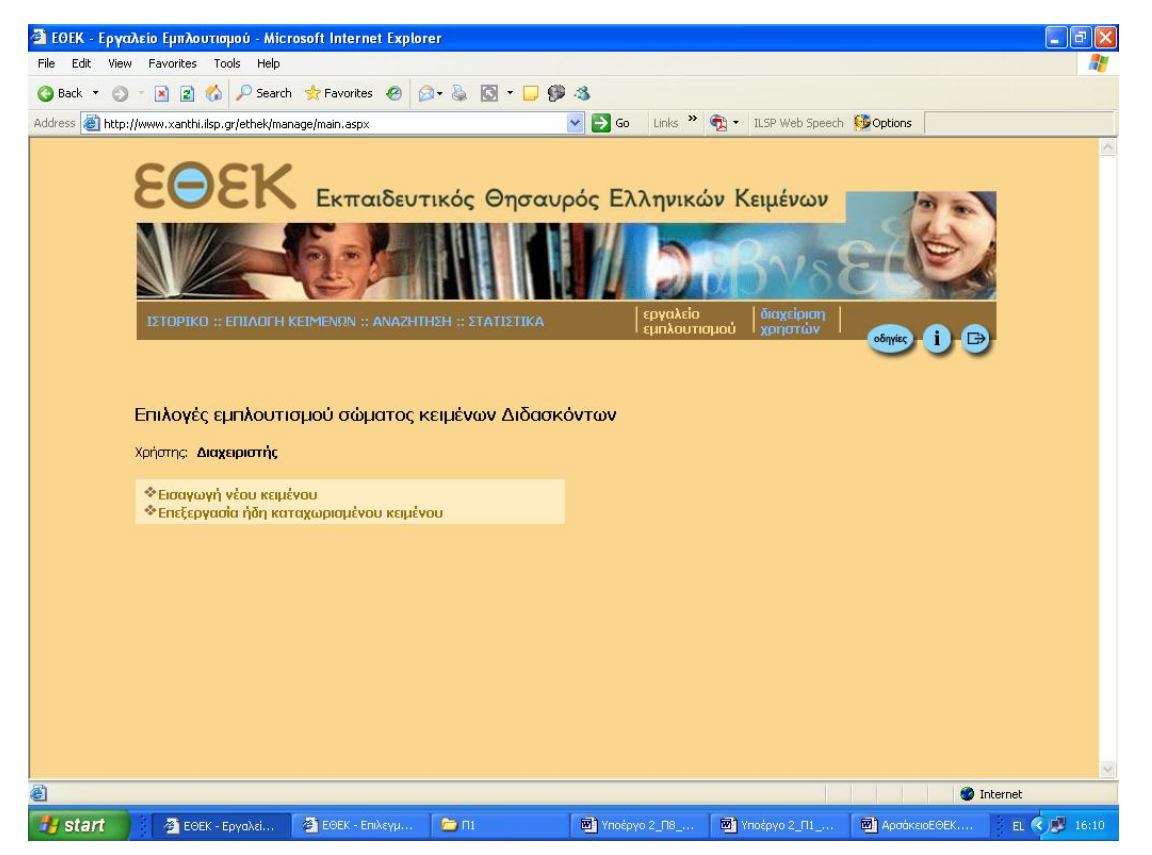

#### Εικόνα 28: Το εργαλείο εμπλουτισμού

Οι χρήστες (διαχειριστής και διδάσκοντες) έχουν τις εξής επιλογές:

- να προσθέσουν νέο κείμενο στο ΣΚΔ
- να επεξεργαστούν ένα ήδη καταχωρισμένο κείμενο. Στην περίπτωση αυτή,
   οι χρήστες μπορούν να επιλέξουν κάποιο από τα ήδη καταχωρισμένα κείμενα και να το τροποποιήσουν ή/και να το διαγράψουν από το ΣΚΔ.

Η προσθήκη ενός κειμένου γίνεται σε δύο βήματα. Στο πρώτο βήμα, ο χρήστης εισάγει τα στοιχεία κατηγοριοποίησης του κειμένου από τα πλαίσια λίστας, καθώς και το κείμενο στο αντίστοιχο πλαίσιο κειμένου. Το κείμενο μπορεί να το δακτυλογραφήσει ή να το αντιγράψει με επιλογή, αντιγραφή και επικόλληση από ένα άλλο κείμενο. Κατόπιν, πατώντας το κουμπί **Προχώρησε** γίνεται ο διαχωρισμός του κειμένου σε προτάσεις (κάθε πρόταση ακολουθείται από μια κενή σειρά).

Επίσης δίνεται η δυνατότητα συμπλήρωσης του πλαισίου κειμένου από ένα αρχείο κειμένου (txt) απευθείας, χωρίς να χρειαστεί να ανοιχτεί πρώτα το αρχείο και να επιλεγεί το κείμενο. Η δυνατότητα αυτή παρέχεται μόνο στον Internet Explorer. Ο χρήστης επιλέγει από το κουμπί **Browse..** και το παράθυρο διαλόγου επιλέγει το επιθυμητό αρχείο \*.txt και στη συνέχεια πατά το κουμπί **Εισαγωγή αρχείου κειμένου**.

Αφού απαντήσει Ναι (**Yes)** στο παράθυρο διαλόγου που εμφανίζεται σχετικά με την ενεργοποίηση του ActiveX control βλέπει το περιεχόμενο του αρχείου κειμένου μέσα στο πλαίσιο κειμένου.

| Αρχείο  | Ξπιλογές           | Internet                                                                                                    | ? 🛛                                                                        |                                                                                                    | A.                   |
|---------|--------------------|----------------------------------------------------------------------------------------------------|----------------------------------------------------------------------------|----------------------------------------------------------------------------------------------------|----------------------|
|         | 5                  | (                                                                                                    |                                                                            | Αξιόπιστες τοποθεσίες 🛛 🛛 🛛 🔀                                                                                                    |                      |
|         | 2006               | εσεις Προγραμμα<br>Ασφάλεια Ειιπ                                                                                                   | τα Για προχωρημενους<br>ματευτικότητα Περιεχόμενο                          | _                                                                                                    |                      |
| Διεύθυν | Επιλέξτα<br>ασφαλε | : μια ζώνη περιεχομένου We<br>ίας της.                                                                                             | sb, για να καθορίσετε τις ρυθμίσεις                                        | Μπορείτε να προσθέσετε και να καταρχήσετε τοποθεσίες Web από<br>αιτήν τη ζώνη, Όλες οι ποποθεσίες Web αυτής της ζώνης θα<br>χρησιμοποιούν τις ίδιες ρυθμίσεις ασφαλείας. | Νετάβαση Συνδέσεις 🦈 |
|         | 6                  | 2 🏹                                                                                                    |                                                                            | Προσθήκη αυτής της τοποθεσίας Web στη ζώγη:                                                                                                    |                      |
|         | Inte               | ernet Τοπικό intranet                                                                                                    | Αξιόπιστες Ελεγχόμενες<br>τοποθεσίες τοποθεσίες                            | http://www.xanthi.ilsp.gr/ethek                                                                                                    |                      |
|         |                    | ιξιόπιστες τοποθεσίες<br>οποθεσίες που είστε βέβαια<br>εν θα βιάψουν τον υπολογι<br>α δεδομένα σας.<br>ο ασφαίλείας για αυτήν τη ί | οι ότι Τοποθεσίες<br>στή ή<br>Δεν υπάρχουν τοποθεσίες<br>σε αυτήν τη ζώνη. | Τοποθεσίες Web:                                                                                                    | 2                    |
|         |                    |                                                                                                    |                                                                            | Επαλήθευση από το διακομιστή (https:) για όλες τις τοποθεσίες της ζώγης                                                                                                  | ₽                    |
|         |                    | Προσαρμογή<br>Προσαρμοσμένες ρυθμίσ                                                                                                | 8IC.                                                                       |                                                                                                    |                      |
|         |                    | <ul> <li>Για να αλλάξετε τις ρυθ</li> <li>"Προσαρμοσμένο επίπεδ</li> <li>Για να χρησιμοποιήσετε</li> </ul>                         | θμίσεις, κάντε κλικ στο κουμπί<br>ο".<br>ε τις προτεινόμενες ρυθμίσεις,    | ОК Акиро                                                                                                    |                      |
|         |                    | κάντε κλικ στο κουμπί "Πι                                                                                                    | ροεπιλεγμένο επίπεδο".                                                     |                                                                                                    |                      |
|         |                    | Προσαρμοσμένο επίτ                                                                                                    | οδο] Προεπιλεγμένο επίπεδο                                                 |                                                                                                    |                      |
| l       |                    |                                                                                                    |                                                                            | Ειδικότερο κειμενικό<br>είδιο:                                                                                                    |                      |
| L       |                    | οεμα:                                                                                                    | Ακυρο Εφαρμογη                                                             | Ειδικότερο Θέμα:                                                                                                    |                      |
|         |                    | Ημερομηνία:                                                                                                    | Έτος: 2008 У Μήνα                                                          | с 4 У Мéра: 15 У                                                                                                    |                      |
|         |                    | Εκδότης:                                                                                                    |                                                                            |                                                                                                    |                      |
|         |                    | Συγγραφέας:                                                                                                    |                                                                            |                                                                                                    |                      |
|         |                    | Δοκιμή δοκιμή<br>Δοκιμή δοκιμή                                                                                                    | δοκιμή δοκιμή δοκιμή δο<br>δοκιμή δοκιμή δοκιμή δο                         | κιμή δοκιμή δοκιμή δοκιμή δοκιμή.<br>κιμή δοκιμή δοκιμή δοκιμή.                                                                                                    |                      |
|         |                    | Δοκιμή δοκιμή<br>Δοκιμή δοκιμή                                                                                                    | δοκιμή δοκιμή δοκιμή δο<br>δοκιμή δοκιμή δοκιμή δο                         | κιμη δοκιμη δοκιμη δοκιμη δοκιμη.<br>κιμή δοκιμή δοκιμή δοκιμή δοκιμή.                                                                                                   |                      |
|         |                    | Δοκιμή δοκιμή<br>Δοκιμή δοκιμή                                                                                                    | δοκιμή δοκιμή δοκιμή δο<br>δοκιμή δοκιμή δοκιμή δο                         | οκιμή δοκιμή δοκιμή δοκιμή δοκιμή.<br>οκιμή δοκιμή δοκιμή δοκιμή δοκιμή.                                                                                                 |                      |
|         |                    | Δοκιμή δοκιμή                                                                                                    | δοκιμή δοκιμή δοκιμή δο                                                    | οκιμή δοκιμή δοκιμή δοκιμή.                                                                                                    |                      |
|         |                    |                                                                                                    |                                                                            |                                                                                                    |                      |
|         |                    |                                                                                                    |                                                                            |                                                                                                    |                      |
|         |                    |                                                                                                    |                                                                            |                                                                                                    |                      |
|         |                    |                                                                                                    |                                                                            |                                                                                                    | ×                    |
|         |                    | Εισαγωγή αρχείου απ                                                                                                    | ό κείμενο                                                                  | Επό                                                                                                    | μενο                 |
|         |                    |                                                                                                    | Εισαγωγή ι                                                                 | κειμένου από αρχείο κειμένου (*.txt):                                                                                                    |                      |
|         |                    | 1                                                                                                    | C:\Documents and Setting Avo                                               | ζήτηση Εισαγωγη αρχειου κειμενου                                                                                                    | ~                    |

Εικόνα 29: Ρυθμίσεις του Internet Explorer

Σημείωση: Για τη χρήση της δυνατότητας αυτής θα πρέπει ο χρήστης να επιλέξει από το μενού Εργαλεία->Επιλογές Internet (tools->Internet Options) του Internet Explorer την καρτέλα Ασφάλεια (Security) (Εικόνα 29)

και στην συνέχεια το εικονίδιο **Αξιόπιστες τοποθεσίες (trusted sites)**. Πατώντας το κουμπί Τοποθεσίες (Sites) εμφανίζεται ένα παράθυρο στο οποίο θα πρέπει να συμπληρώσει στο πλαίσιο κειμένου «**Προσθήκη αυτής της τοποθεσίας Web στη ζώνη:»** την διεύθυνση του server κάτω από την οποία τρέχουν οι σελίδες (πχ: http://school.sch.gr/ethek) και να πατήσει το κουμπί **Προσθήκη**. Αν στο παράθυρο αυτό είναι επιλεγμένη η επιλογή «Επαλήθευση από το διακομιστή(https:) για όλες τις τοποθεσίες της ζώνης» (Require server verification(https:) for all sites in this zone) θα πρέπει να το αποεπιλέξει πριν μπορέσει να προσθέσει τη τοποθεσία του ΕΘΕΚ στις αξιόπιστες τοποθεσίες.

Λόγω αυξημένων μέτρων ασφαλείας στον Internet Explorer 7 θα πρέπει ακόμη να ανοίξει τις ρυθμίσεις ασφαλείας πατώντας το κουμπί «Προσαρμοσμένο επίπεδο» και να τσεκάρει την επιλογή «Προετοιμασία και εκτέλεση στοιχείων ελέγχου ActiveX που δεν χαρακτηρίζονται ως ασφαλή για εκτέλεση» (Εικόνα 30).

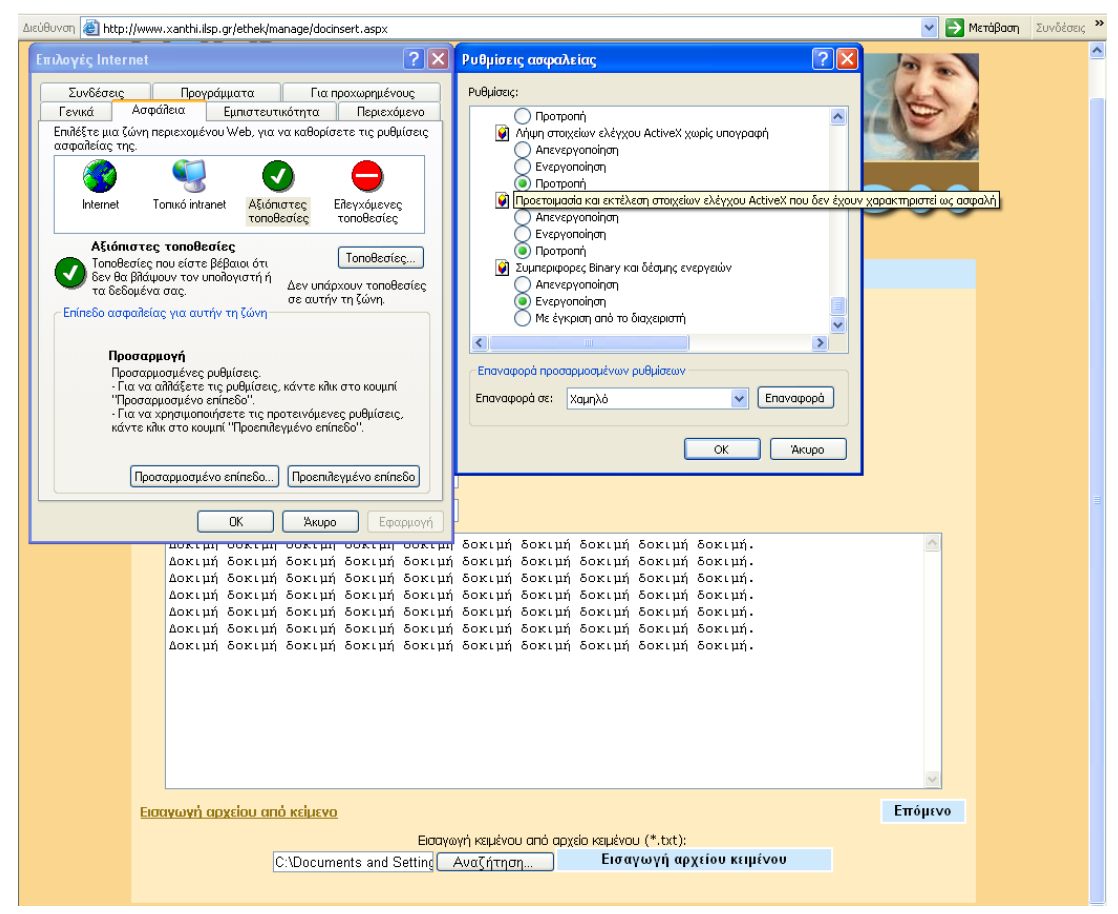

Εικόνα 30: Ρυθμίσεις του Internet Explorer

Eniσης στον Internet Explorer 7 είναι διαφορετική η διαδικασία εισαγωγής κειμένου από αρχείο κειμένου (.txt). Ο χρήστης συμπληρώνει στο πλαίσιο κειμένου στο κάτω τμήμα της φόρμας το πλήρες όνομα του αρχείου (συμπεριλαμβανομένης της πλήρους διαδρομής στο δίσκο) π.χ. c:\temp\keimeno.txt, και πατά το κουμπί Εισαγωγή αρχείου κειμένου.

| 🗿 ΕΘΕΚ - Εργαλείο Εμπλουτι           | σμού - Εισαγωγή νέου κειμένου - Microsoft Internet Explorer                                                                                                    |         |
|--------------------------------------|----------------------------------------------------------------------------------------------------|---------|
| File Edit View Favorites 1           | ools Help                                                                                                    | <u></u> |
| 🔇 Back 🔹 🔘 🕤 📓 💰                     | ) 🔎 Search 👷 Favorites 🐵 😥 + 🖕 🔯 🔹 🧊 🥵                                                                                                    |         |
| Address 🕘 http://www.xanthi.ilsp     | .gr/ethek/manage/docinsert.aspx 🕑 🎅 Go Unks 🄌 👰 🔹 ILSP Web Speech 🥵 Options                                                                                                    |         |
|                                      | ΕΚΚ Εκπαιδευτικός Θησαυρός Ελληνικών Κειμένων<br>ΕΓΙΙΛΟΓΗ ΚΕΙΜΕΝΩΝ :: ΑΝΑΖΗΤΗΣΗ :: ΣΤΑΤΙΣΤΙΚΑ<br>ΕΠΙΛΟΓΗ ΚΕΙΜΕΝΩΝ :: ΑΝΑΖΗΤΗΣΗ :: ΣΤΑΤΙΣΤΙΚΑ<br>ΕΠΙΛΟΓΗ ΚΕΙΜΕΝΩΝ :: ΑΝΑΖΗΤΗΣΗ :: ΣΤΑΤΙΣΤΙΚΑ<br>ΕΠΙΛΟΓΗ ΚΕΙΜΕΝΩΝ :: ΑΝΑΖΗΤΗΣΗ :: ΣΤΑΤΙΣΤΙΚΑ                                                                                                    |         |
| Εισαγωγή νι<br>Τίτλος:<br>Μέσο:      | έου κειμένου (Βήμα 1 από 2)<br>Γλωσσικές περιπλανήσεις<br>Βίβλιος - Ειδικότερο κειμενικό                                                                                                    |         |
| κειμενικύ ε                          |                                                                                                    |         |
| Θεμα:                                |                                                                                                    |         |
| Ημερομηνι                            |                                                                                                    |         |
| Εκυστης:                             |                                                                                                    |         |
| το DVI<br>διδασι<br>και ει<br>τεχνοί | Ας:<br>D-ROM «Γλωσσικές περιπλανήσεις» προσφέρεται τόσο για αυτοεκπαίδευση, όσο και για<br>καλία σε επίπεδο τάξης. Η χρήση του λογισμικού δεν προϋποθέτει προηγούμενη γνώση<br>μπειρία σε ηλεκτρονικούς υπολογιστές. ωστόσο επιτυγχάνεται η εξοικείωση με τις νέες<br>κογίες μέσω της αυτενέργειας και της ανακαλυπτικής μάθησης η οποία ευνοείται και |         |
| ενισχι                               | ύεται από την ελεύθερη πλοήγηση στο λογισμικό.                                                                                                    | ~       |
| ê l                                  | Internet                                                                                                    | Greek   |
| 🦺 start 📑 🏄 ЕӨЕК -                   | Εργ 🖉 ΕΘΕΚ - Επίλ 🔁 Π1 📓 Υποέργο 2 🗟 Υποέργο 2 ΕλαφούκεισΕ 🗟 ΕΓΧΕΙΡΙΔΙΟ ΕL                                                                                                    | 16:14   |

#### Εικόνα 31: Εισαγωγή νέου κειμένου

| 🚳 ΕΘΕΚ - Εργαί   | λείο Εμπλουτισμού - Εισα                               | νωγή νέου κειμένου - Microsoft Internet Explorer                                                                            | _ 2 🛛   |
|------------------|--------------------------------------------------------|----------------------------------------------------------------------------------------------------|---------|
| File Edit View   | Favorites Tools Help                                   |                                                                                                    | A 1     |
| 🔇 Back 🝷 🕤       | 🕤 📓 🐔 🔎 Search                                         | 📌 Favorites 🔗 🔗 🗟 🔻 🥃 🦃 🕉                                                                                                   |         |
| Address 🙆 http:/ | /www.xanthi.ilsp.gr/ethek/man                          | age/docinsert.aspx?vcomeback=yes 🕑 🄂 Go Links 🄌 👰 🔹 ILSP Web Speech 😥Options                                                |         |
|                  | Τίτλος:                                                | Γλωσσικές περιπλανήσεις                                                                                                    | <u></u> |
|                  | Μέσο:                                                  | Άλλο 💌                                                                                                    |         |
|                  | Κειμενικό είδος :                                      | Λοπτά Είδικότερο κειμενικό - •                                                                                              |         |
|                  | Θέμα:                                                  | Λοιπά 💌 Ειδικότερο Θέμα:                                                                                                    |         |
|                  | Ημερομηνία:                                            | Έτος: 2007 💌 Μήγας: 2 💌 Μέρα: 6 💌                                                                                           |         |
|                  | Εκδότης:                                               |                                                                                                    |         |
|                  | Συγγραφέας:                                            |                                                                                                    |         |
|                  | Έγινε ο διαχωρισμός των η<br>να χωρίζονται με μία κενή | ροτάσεων. Κάντε τις απαραίτητες διορθώσεις και πατήστε την επιλογή Καταχώριση. Σημειώστε ότι οι προτάσεις πρέπει<br>γραμμή. |         |
|                  |                                                        |                                                                                                    |         |
|                  | Το DVD-ROM «Γλι<br>διδασκαλία σε                       | ⊿σσικές περιπλανήσεις» προσφέρεται τόσο για αυτοεκπαίδευση, όσο και για<br>επίπεδο τάξης.                                   |         |
|                  | Η χρήση του λο <sup>.</sup><br>υπολογιστές.            | /ισμικού δεν προϋποθέτει προηγούμενη γνώση και εμπειρία σε ηλεκτρονικούς                                                    |         |
|                  | Ωστόσο επιτυγχ                                         | ύνεται η εξοικείωση με τις νέες τεχνολογίες μέσω της αυτενέργειας και της                                                   |         |
|                  | ανακαλυπτικής<br>λογισμικό.                            | <b>ι</b> άθησης η οποία ευνοείται και ενισχύεται από την ελεύθερη πλοήγηση στο                                              |         |
|                  |                                                        |                                                                                                    |         |
|                  |                                                        |                                                                                                    |         |
|                  |                                                        |                                                                                                    |         |
|                  | Προηγούμενο                                            | Καταχώριση                                                                                                    |         |
|                  |                                                        |                                                                                                    |         |
| A Done           |                                                        |                                                                                                    |         |
| tu start         | 🖉 FOEK - Foya)si                                       | 2 ΕΘΕΚ - Επιλενία C Π1 🕅 Υποέργιο 2. Π8 🕅 Δοπάκειο ΕΘΕΚ ΕΠΙ ΕΓΥΕΙΡΙΔΙΟΥΡ                                                    | Greek   |
| - Start          | Proces apponding                                       |                                                                                                    |         |

Εικόνα 32: Εισαγωγή νέου κειμένου (2ο βήμα)

Στο δεύτερο βήμα έχει χωριστεί το κείμενο σε προτάσεις. Αν ο χρήστης επιθυμεί, μπορεί να κάνει αλλαγές στον τρόπο που διαχωρίστηκαν οι προτάσεις, αφήνοντας μια κενή σειρά ανάμεσα στις προτάσεις που θέλει να χωρίσει (Εικόνα 32).

Οι λέξεις αναγνωρίζονται αυτόματα πριν την καταχώριση του κειμένου. Ο χρήστης μπορεί να επέμβει στην αναγνώριση των λέξεων και να χρησιμοποιήσει τα σύμβολα '<w></w>' γύρω από τους χαρακτήρες που θέλει να αναγνωριστούν οπωσδήποτε σαν μεμονωμένη λέξη.

Τέλος, πατώντας το κουμπί **Καταχώριση** το κείμενο αποθηκεύεται στο ΣΚΔ.

### 5.2. Επεξεργασία καταχωρισμένου κειμένου

Ο χρήστης του εργαλείου εμπλουτισμού έχει την δυνατότητα επεξεργασίας ενός κειμένου που έχει ήδη καταχωριστεί στο ΣΚΔ.

Η σελίδα επιλογής των καταχωρισμένων κειμένων, (για τον Διαχειριστή είναι όλα τα κείμενα του ΣΚΔ, ενώ για τον διδάσκοντα είναι αυτά που καταχωρίστηκαν από τον ίδιο), παρουσιάζει την λίστα των κειμένων κατά αλφαβητική σειρά των τίτλων τους (Εικόνα 33).

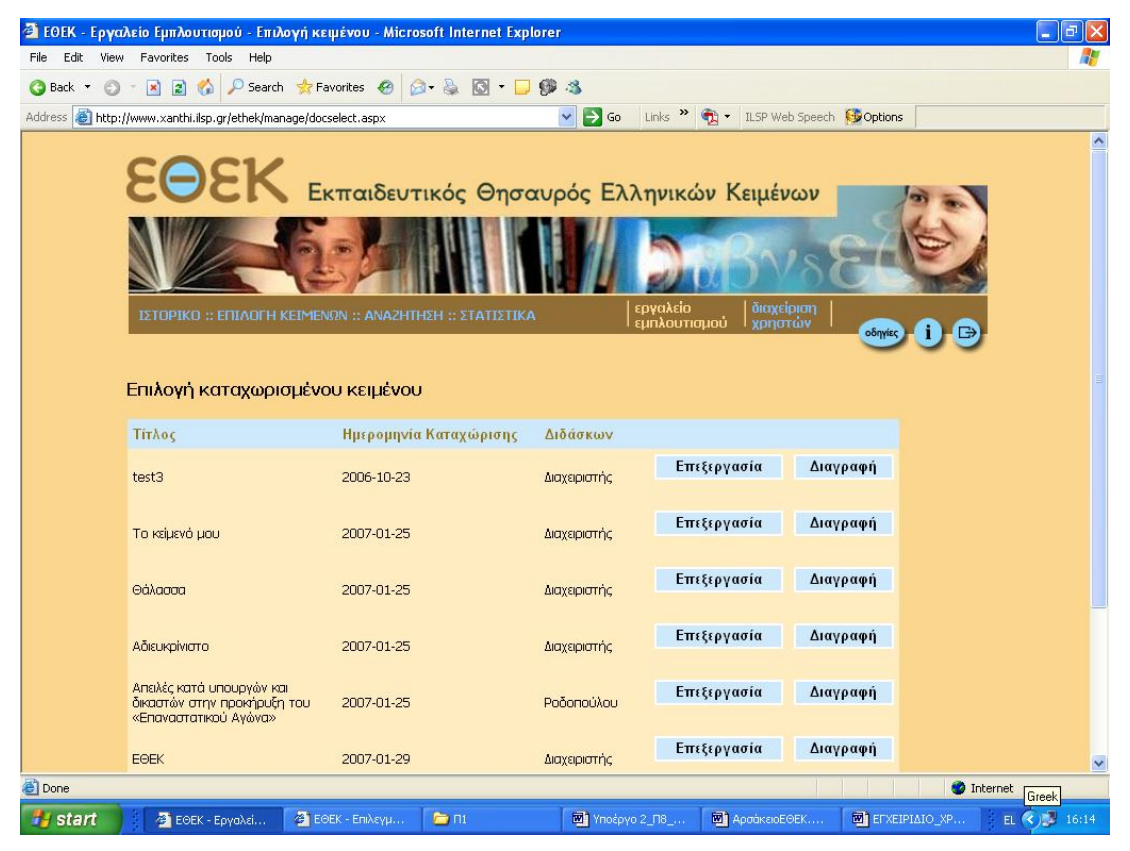

Εικόνα 33: Επιλογή καταχωρισμένου κειμένου

Για την επεξεργασία κάποιου κειμένου αρκεί ο χρήστης να πατήσει το αντίστοιχο κουμπί **Επεξεργασία**. Τότε θα μεταφερθεί στη σελίδα επεξεργασίας του κειμένου που είναι ίδια με τη φόρμα εισαγωγής κειμένου στο δεύτερο βήμα της (οι προτάσεις του κειμένου είναι χωρισμένες με μία κενή γραμμή) (Εικόνα 32). Ο χρήστης μπορεί να μεταβάλει οποιοδήποτε από τα στοιχεία κατηγοριοποίησης και να προσθέσει ή να διαγράψει προτάσεις.

Για τη διαγραφή ενός καταχωρισμένου κειμένου αρκεί το πάτημα του αντίστοιχου κουμπιού **Διαγραφή**.

Η σειρά με την οποία εμφανίζονται τα κείμενα μπορεί να αλλάξει. Πατώντας την επικεφαλίδα κάθε στήλης μπορείτε να έχετε αλφαβητική ταξινόμηση των καταχωρισμένων κειμένων με βάση τη στήλη αυτή.

# Παράρτημα 1: Εγκατάσταση IIS στον Server

#### 1.1 Εγκατάσταση IIS σε Windows 2003 Server

Για την εγκατάσταση του IIS στα Windows 2003 Server πρέπει να πάμε στο start menu/Control Panel να επιλέξουμε Add or Remove Programs και από κει να επιλέξουμε Add/Remove Windows Components (Εικόνα 34).

| Windows Components Wizard                                                                                                    | x                                         |
|----------------------------------------------------------------------------------------------------|-------------------------------------------|
| Windows Components<br>You can add or remove components of Windows.                                                                             | <b>E</b>                                  |
| To add or remove a component, click the checkbox. A shaded I<br>part of the component will be installed. To see what's included in<br>Details. | box means that only<br>a component, click |
| <u>C</u> omponents:                                                                                                    |                                           |
| 🗹 📻 Accessories and Utilities                                                                                                    | 4,9 MB 🔺                                  |
| 🗹 (📑 Application Server                                                                                                    | 34,4 MB 🚽                                 |
| 🗆 📴 Certificate Services                                                                                                    | 1,8 MB                                    |
| 🗆 🛄 E-mail Services                                                                                                    | 1,1 MB                                    |
| 🗖 🖓 Fax Services                                                                                                    | 7.9 MB 🗾                                  |
| Description: Includes ASP.NET, Internet Information Services (I<br>Application Server Console.                                                 | IS), and the                              |
| Total disk space required: 10,6 MB                                                                                                    | Details                                   |
| Space available on disk: 49988,3 MB                                                                                                    |                                           |
|                                                                                                    |                                           |
| < <u>B</u> ack <u>N</u> ext >                                                                                                    | Cancel Help                               |

#### Еіко̀va 34: Windows Components Wizard

Τσεκάρουμε το πεδίο Application Server. Πατάμε το κουμπί Details... και στην επόμενη καρτέλα (Εικόνα 35) φροντίζουμε να είναι τσεκαρισμένα τα πεδία Application Server Console, ASP.NET και Internet Information Services. Πατάμε ΟΚ και ολοκληρώνουμε τον οδηγό εγκατάστασης πατώντας το κουμπί Next (Εικόνα 34).

| Application Server                                                                                                    | ×        |  |  |  |  |  |
|----------------------------------------------------------------------------------------------------|----------|--|--|--|--|--|
| To add or remove a component, click the check box. A shaded box means that only part<br>of the component will be installed. To see what's included in a component, click Details. |          |  |  |  |  |  |
| Sub <u>c</u> omponents of Application Server:                                                                                                    |          |  |  |  |  |  |
| 🗹 🚡 Application Server Console                                                                                                    | 0,0 MB 📐 |  |  |  |  |  |
| 🗹 🇞 ASP.NET                                                                                                    | 0,0 MB   |  |  |  |  |  |
| Enable network COM+ access                                                                                                    | 0,0 MB   |  |  |  |  |  |
| Enable network DTC access                                                                                                    | 0,0 MB   |  |  |  |  |  |
| Internet Information Services (IIS)                                                                                                    | 27,4 MB  |  |  |  |  |  |
| 🗌 🚅 Message Queuing                                                                                                    | 7,0 MB   |  |  |  |  |  |
|                                                                                                    | <b>T</b> |  |  |  |  |  |
| Description: Allows this computer to run ASP.NET applications.                                                                                                    |          |  |  |  |  |  |
| Total disk space required: 10,6 MB                                                                                                    | Detaile  |  |  |  |  |  |
| Space available on disk: 49988,3 MB                                                                                                    | Details  |  |  |  |  |  |
| ОК                                                                                                    | Cancel   |  |  |  |  |  |

#### Εικόνα 35: Application Server

Στη συνέχεια πηγαίνουμε στο Start Menu/Control Panel/Administrative Tools/Internet Information Services (IIS) Manager. Πηγαίνουμε στον κατάλογο Web Service Extensions (Εικόνα 36) και φροντίζουμε το ASP.NET v2 να έχει status Allowed επιλέγοντάς το και πατώντας το κουμπί Allow.

| 🐌 Internet Information Services (IIS                   | ) Manager                                                                                                    |                                                                                                    |                                                                                                 |       |
|--------------------------------------------------------|----------------------------------------------------------------------------------------------------|----------------------------------------------------------------------------------------------------|-------------------------------------------------------------------------------------------------|-------|
| 🐚 Eile Action <u>V</u> iew <u>W</u> indow <u>H</u> elp | ,                                                                                                    |                                                                                                    |                                                                                                 | _ Ð × |
|                                                        |                                                                                                    |                                                                                                    |                                                                                                 |       |
| Internet Information Services                          | Allow         Prohibit         Properties         Tasks         Add a new Web service extension         Allow all Web service extensions for a specific application         Prohibit all Web service extensions         Prohibit all Web service extensions         Open Help         Extended (Standard / | ✓       Web Service Extension         ✓       All Unknown CGT Extensions         ✓       All Unknown ISAPI Extensions         ▲       Active Server Pages         ▲       Astrive Server Pages         ▲       Astrive Server Pages         ▲       Astrive Server Pages         ▲       Astrive Server Pages         ▲       Astrive Server Pages         ▲       Astrive Server Pages         ▲       Astrive Server Side Includes         ●       WebDAV | Status<br>Prohibited<br>Allowed<br>Allowed<br>Allowed<br>Prohibited<br>Prohibited<br>Prohibited |       |
| ]                                                      |                                                                                                    |                                                                                                    |                                                                                                 |       |

Εικόνα 36: Internet Information Services (IIS) Manager

#### 1.2 Εγκατάσταση IIS στα Windows 2000 ή XP

Για την εγκατάσταση του IIS στα Windows 2000/XP πάμε στο start menu/Control Panel, επιλέγουμε Add or Remove Programs και από κει επιλέγουμε Add/Remove Windows Components (Εικόνα 37). Τσεκάρουμε το πεδίο Internet Information Services (IIS) και πατάμε το κουμπί Details...

| Windows Components Wizard                                                                                                    | x                                           |
|----------------------------------------------------------------------------------------------------|---------------------------------------------|
| Windows Components<br>You can add or remove components of Windows 2000.                                                                                                    |                                             |
| To add or remove a component, click the checkbox. A shaded<br>part of the component will be installed. To see what's included in<br>Details.<br>Components:                                                                                                    | box means that only<br>n a component, click |
| Contraction and Utilities                                                                                                    | 12.1 MB                                     |
| En la constructión de la constructión de la cons | 1.4 MB                                      |
| 🗹 💭 Indexing Service                                                                                                    | 0.0 MB                                      |
| 🗹 😋 Internet Information Services (IIS)                                                                                                    | 21.6 MB                                     |
| 🔲 🖶 Management and Monitoring Tools                                                                                                    | 52MB 💌                                      |
| Description: IIS services (Web and FTP support) along with sup<br>transactions, ASPs, database connections, and re                                                                                                    | pport for FrontPage,<br>ceiving of posts.   |
| Total disk space required: 0.0 MB                                                                                                    | Details                                     |
| Space available on disk: 1600.9 MB                                                                                                    |                                             |
| < Back                                                                                                    | Next > Cancel                               |

#### Еіко́va 37: Windows Components Wizard

| Internet Information Services (IIS)                                                                                                    | ×                                        |
|----------------------------------------------------------------------------------------------------|------------------------------------------|
| To add or remove a component, click the check box. A shaded box mea<br>of the component will be installed. To see what's included in a componen | ans that only part<br>nt, click Details. |
| Subcomponents of Internet Information Services (IIS):                                                                                           |                                          |
| 🗹 🏟 FrontPage 2000 Server Extensions                                                                                                    | 4.1 MB 🔺                                 |
| 🗹 📸 Internet Information Services Snap-In                                                                                                    | 1.3 MB                                   |
| 🗹 🧟 Internet Services Manager (HTML)                                                                                                    | 0.7 MB                                   |
| 🗆 🛄 NNTP Service                                                                                                    | 4.1 MB                                   |
| 🗹 🛄 SMTP Service                                                                                                    | 5.0 MB                                   |
| 🗹 🔮 World Wide Web Server                                                                                                    | 1.9 MB                                   |
|                                                                                                    |                                          |
| Description: World Wide Web Server, which supports access to Web                                                                                | sites.                                   |
| Total disk space required: 0.0 MB                                                                                                    | Distails                                 |
| Space available on disk: 1600.9 MB                                                                                                    | D'Otalia                                 |
| ОК                                                                                                    | Cancel                                   |

Εικόνα 38: Internet Information Services (IIS)

Στην καρτέλα που εμφανίζεται (Εικόνα 38) πρέπει να είναι επιλεγμένα τα World Wide Web Server, Internet Information Services Snap-In και Common Files.

Πατάμε το κουμπί ΟΚ και ολοκληρώνουμε τον οδηγό εγκατάστασης πατώντας το κουμπί Next (Εικόνα 37).

# Παράρτημα 2: Υποστήριξη των Ελληνικών στα Windows 2000, XP και 2003

#### Υποστήριξη των Ελληνικών στα Windows 2000

Για να ενεργοποιήσετε την δυνατότητα υποστήριξης της ελληνικής γλώσσας στα Windows 2000, ακολουθήστε με την σειρά τα παρακάτω βήματα:

**Α.** Εγκαταστήστε το λογισμικό υποστήριξης για την ελληνική γλώσσα στα Windows 2000, αν δεν είναι ήδη εγκατεστημένο.

- Κάνετε κλικ στο Έναρξη (Start), επιλέξτε Ρυθμίσεις (Settings), κάνετε κλικ στο Πίνακας Ελέγχου (Control Panel) και στην συνέχεια διπλό κλικ στο εικονίδιο Τοπικές ρυθμίσεις (Regional Options).
- Στο πεδίο Γενικά (General), κάτω από το Επιλογή Γλώσσας (Language settings) επιλέξτε την ελληνική γλώσσα.
- Για να ολοκληρωθεί η εγκατάσταση της επιλεχθείσας γλώσσας απαιτείται να τοποθετήσετε το CD-ROM των Windows 2000 στον οδηγό CD-ROM.
- Επανεκκινήστε τον υπολογιστή σας όταν σας ζητηθεί.

**Β.** Εγκαταστήστε τα Ελληνικά ως ένα από τα input locales των Windows 2000:

- Κάνετε κλικ στο Ἐναρξη (Start), επιλέξατε Ρυθμίσεις (Settings), κάνετε κλικ στο Πίνακας Ελέγχου (Control Panel) και στην συνέχεια κάνετε διπλό κλικ στο εικονίδιο Τοπικές Ρυθμίσεις (Regional Options) ή στο εικονίδιο Πληκτρολόγιο (keyboard) [κάνετε κλικ στο Τοπικές Ρυθμίσεις (Regional Options) ή στο Πληκτρολόγιο (keyboard) εφόσον παρουσιάζονται σαν επιλογές του μενού παρά σαν εικονίδια].
- Στο πεδίο Ρύθμιση γλωσσών πληκτρολογίου (Input Locales), κάνετε κλικ στο κουμπί Προσθήκη (Add).
- Στο διαλογικό παράθυρο Ρύθμιση γλωσσών πληκτρολογίου (Add Input Locale), επιλέξτε Ελληνικά (Greek) ως input locale και επιλέξτε Ελληνικά (Greek)ως keyboard layout.
- Στο τμήμα πλήκτρα αλλαγής γλώσσας (Hot keys for the input locales) επιλέξατε τους επιθυμητούς συνδυασμούς κουμπιών για εναλλαγή μεταξύ των εγκατεστημένων γλωσσών.
- Επιλέξατε Επιλογή δείκτη μπάρας εργασιών (Enable indicator on taskbar option), για να μπορείτε να βλέπετε ποιά από τις γλώσσες είναι ενεργή στο πληκτρολόγιο.
- Κάνετε κλικ στο κουμπί **ΟΚ** για να ολοκληρωθεί η εγκατάσταση του input locale για την ελληνική γλώσσα.

Για να ολοκληρωθεί οποιαδήποτε από τις παραπάνω διαδικασίες πρέπει να έχετε κάνει log in στα Windows σαν administrator ή σαν μέλος του Administrators group.

#### Υποστήριξη Ελληνικών στα Windows XP και 2003

Για να ενεργοποιήσετε την δυνατότητα υποστήριξης της ελληνικής γλώσσας στα Windows 2003, ακολουθήστε τα εξής βήματα:

 Κάνετε κλικ στο Έναρξη (Start), επιλέξετε Ρυθμίσεις (Settings), κάνετε κλικ στο Πίνακας Ελέγχου (Control Panel) και στην συνέχεια διπλό κλικ στο εικονίδιο Regional and Language Options του παραθύρου Πίνακας Ελέγχου (Control Panel).

- Επιλέξατε το πεδίο Γλώσσες (Languages) και κάνετε κλικ στο κουμπί Λεπτομέρειες (Details). Αυτό κάνει το διαλογικό παράθυρο Text Services and Input Languages να εμφανιστεί στην οθόνη. Στο πεδίο Ρυθμίσεις (Settings) αυτού του παράθυρου θέσατε τα Ελληνικά ως Default Input Language επιλέγοντας το στοιχείο "Greek-Greek" από τον κατάλογο που φαίνεται στην οθόνη. Στην συνέχεια, κάνετε κλικ στο κουμπί Προσθήκη (Add) και μετά κλικ στο κουμπί Εφαρμογή (Apply). Για να ολοκληρωθεί η εγκατάσταση της επιλεγμένης γλώσσας πιθανόν να σας ζητηθεί το CD-ROM των Windows. Όμως, οι περισσότερες γλώσσες (συμπεριλαμβανομένων και των Ελληνικών) εγκαθίστανται αυτόματα στα Windows.
- Κάνετε κλικ στο κουμπί Key settings για να επιλέξετε τον επιθυμητό συνδυασμό κουμπιών για την εναλλαγή των εγκατεστημένων γλωσσών στο πληκτρολόγιο.
- Κάνετε κλικ στο κουμπί Language bar για να μπορείτε να δείτε την ενεργή γλώσσα εισόδου στο κάτω μέρος της οθόνης (taskbar).
- Κάνετε κλικ στο κουμπί **ΟΚ** για να ολοκληρωθεί η εγκατάσταση της ελληνικής γλώσσας.

# Παράρτημα 3: Διαχείριση του Mysql

# Αλλαγή κωδικού πρόσβασης του χρήστη ethekuser του mysql.

Κατά την εγκατάσταση τόσο ο χρήστης root του MySQL όσο και ο χρήστης ethekuser που χρησιμοποιεί η εφαρμογή είναι κενά.

Για να αλλάξουμε τον κωδικό πρόσβασης του χρήστη ethekuser avoiγουμε το πρόγραμμα MySQL Administrator εκτελώντας το αρχείο MySQLAdministrator.exe που βρίσκεται μέσα στον κατάλογο MySQL\_GUI της εγκατάστασης. Πηγαίνουμε στην επιλογή User Administration (Εικόνα 39) και στο μενού Users Accounts που εμφανίζεται επιλέγουμε τον χρήστη ethekuser. Στην καρτέλα User Information αλλάζουμε τα πεδία Password και Confirm Password. Στη συνέχεια θα πρέπει να ανοίξουμε με το notepad το αρχείο c:\inetpub\wwwroot\ethek\web.config και να ενημερώσουμε την παράμετρο myPass η οποία έχει τη μορφή που φαίνεται παρακάτω:

<add key="myPass" value="ethek!@#" />.

| O MySQL Administrator - Connectio                                                        | n: mainserver                                                      |                                    |                                                                                                    |                         |
|------------------------------------------------------------------------------------------|--------------------------------------------------------------------|------------------------------------|----------------------------------------------------------------------------------------------------|-------------------------|
| File Edit View Tools Window                                                              | MySQL Enterprise He                                                | lp                                 |                                                                                                    |                         |
| Server Information<br>Service Control<br>Startup Variables                               | User Information Scherr                                            | na Privileges Resourc              | user                                                                                                    |                         |
| User Administration<br>Server Connections<br>Health<br>Server Logs<br>Replication Status | Login Information<br>MySQL User:<br>Password:<br>Confirm Password: | ethekuset<br>Xakaraka<br>Xakarakak | The user has to enter this MySQL User name to co<br>the MySQL Server<br>Fill out this field if you want to set the user's passw<br>Again, enter the user's password to confirm | onnect to               |
| Restore<br>Catalogs                                                                      | Additional Information<br>Full Name:<br>Description:<br>Email:     |                                    | The user's full name<br>Additional description of the user<br>The user's email address                                                                                         |                         |
| A ethekuser                                                                              | Lontact information:                                               |                                    | Optional contact information oad from disk Icon assigned to the user Clear Image                                                                                               |                         |
|                                                                                          |                                                                    |                                    |                                                                                                    |                         |
|                                                                                          |                                                                    |                                    | Add new user Apply                                                                                                    | changes Discard changes |
|                                                                                          |                                                                    |                                    |                                                                                                    | d                       |

Εικόνα 39: Το περιβάλλον του MySQL Administrator

#### Δημιουργία αντίγραφου ασφαλείας της βάσης δεδομένων.

Για να δημιουργήσουμε αντίγραφο ασφαλείας της βάσης δεδομένων με το σώμα κειμένων των διδασκόντων αρκεί να αντιγράψουμε τον κατάλογο ethek\_teachers που βρίσκεται στον κατάλογο C:\Program Files\Ethek\Mysql\data. Μπορούμε να τον αντιγράψουμε, να τον συμπιέσουμε με ένα πρόγραμμα συμπίεσης και να τον αποθηκεύσουμε σε ένα διαφορετικό μέσο.

Για να επαναφέρουμε τη βάση από ένα αντίγραφο ασφαλείας αρκεί να κάνουμε την αντίστροφη διαδικασία. Δηλαδή να αντιγράψουμε τον κατάλογο ethek\_teachers από το αντίγραφο στο κατάλογο data του MySQL ή να αποσυμπιέσουμε το συμπιεσμένο αρχείο στον κατάλογο data και να αντικαταστήσουμε τα υπάρχοντα αρχεία.

**Σημείωση:** Κάποια προγράμματα συμπίεσης ενδέχεται να κρατάνε τη πλήρη διαδρομή του δίσκου στο αρχείο. Έτσι όταν αποσυμπιέσουμε το αρχείο στον κατάλογο data μπορεί να δημιουργηθεί η διαδρομή C:\Program Files\Ethek\MySQL\data\Program Files\Ethek\MySQL\data\ethek\_teachers. Θα πρέπει να ελέγξουμε ότι στον κατάλογο Program Files\Ethek\MySQL\data\ ethek\_teachers\ περιέχονται μόνο αρχεία και κανένας κατάλογος.

**Σημείωση:** Av o κατάλογος ethek\_teachers έχει αποθηκευτεί ασυμπίεστος σε ένα οπτικό μέσο (cd rom) που είναι μόνο για ανάγνωση (read only) τότε θα πρέπει αφού τον αντιγράψουμε να ξετσεκάρουμε την ιδιότητα μόνο για ανάγνωση (read only) από τον κατάλογο και τα αρχεία που βρίσκονται από κάτω. Για να το κάνουμε αυτό, κάνουμε δεξί κλίκ με το ποντίκι στον κατάλογο, πηγαίνουμε στην επιλογή ιδιότητες(properties) και στη καρτέλα που εμφανίζεται ξετσεκάρουμε την ιδιότητα μόνο για ανάγνωση (read only). Πατάμε το κουμπί ΟΚ και στην επιβεβαίωση αλλαγών στα χαρακτηριστικά επιλέγουμε να εφαρμόσουμε τις αλλαγές σε αυτό το φάκελο, υποφακέλους και αρχεία (Apply changes to this folder, subfolders and files).

Η βάση δεδομένων με το σώμα κειμένων των σχολικών βιβλίων βρίσκεταί στον κατάλογο ethek\_books και μπορούμε να ακολουθήσουμε την ίδια διαδικασία για τη δημιουργία αντίγραφου ασφαλείας. Εναλακτικά μπορούμε να την αντιγράψουμε από το DVD της εγκατάστασης. Βρίσκεται στον κατάλογο data\ethek\_books. Σ΄ αυτή τη περίπτωση ισχύει ότι περιγράφεται στη δεύτερη σημείωση παραπάνω.

# Παράρτημα 4: Διαχείριση των συντομογραφιών του WebSpeech

Το **WebSpeech** εγκαθίσταται στον προκαθορισμένο φάκελο *C:\Program Files\ILSP\WebSpeech*. Παράλληλα, εγκαθίσταται και μια συντόμευση (shortcut) στην επιφάνεια εργασίας (desktop) του υπολογιστή μας, το οποίο μπορεί να ενεργοποιηθεί και μέσω του πλήκτρου συντόμευσης Ctrl+W.

Το λεξικό συντομογραφιών, εγκαθίσταται στον υποφάκελο SAPI5WebSpeech, κάτω από τον φάκελο εγκατάστασης του **WebSpeech**. Το λεξικό συντομογραφιών είναι σε μορφή απλού αρχείου κειμένου (.txt) και μπορεί να διορθωθεί/εμπλουτιστεί με την βοήθεια ενός κοινού επεξεργαστή κειμένου (π.χ. Notepad). Το λεξικό αποτελείται από έναν αριθμό εγγραφών, κάθε μία σε ξεχωριστή γραμμή. Η μορφή της κάθε εγγραφής είναι ως εξής:

<Λέξη ή συντομογραφίa>#<default λεκτικό ανάπτυγμα>[#<προηγούμενη λέξη> <αντίστοιχο λεκτικό ανάπτυγμα>[#<προηγούμενη λέξη> <αντίστοιχο λεκτικό ανάπτυγμα>[...]]]

Το παραπάνω παράδειγμα για λόγους καθαρότερης παρουσίασης εμφανίζεται σε πολλές γραμμές. Όμως στο λεξικό θα πρέπει να καταλαμβάνει μόνο μία γραμμή.

Στη συνέχεια παρατίθενται κάποια ενδεικτικά παραδείγματα:

α. Απλή συντομογραφία:

Δ.Ε.Η.#Δεή

Στο παράδειγμα αυτό, όπου απαντάται η λέξη «Δ.Ε.Η.», θα προφέρεται ως «Δεή» (με τόνο στο τελικό ήτα).

β. Ανεπτυγμένη συντομογραφία:

ΙΕΛ#Ινστιτούτο Επεξεργασίας του Λόγου#του Ινστιτούτου Επεξεργασίας του Λόγου

Στο παράδειγμα αυτό, όπου απαντάται η λέξη «ΙΕΛ», θα προφέρεται ως «Ινστιτούτο Επεξεργασίας του Λόγου» εκτός από την περίπτωση που προηγείται η λέξη «της», οπότε το «ΙΕΛ» θα προφέρεται ως «Ινστιτούτου Επεξεργασίας του Λόγου».

γ. Αγγλικές λέξεις:

GIS#Τζἱ, Ἁι, Ἐς

Στο παράδειγμα αυτό, όπου απαντάται η λέξη «GIS» θα προφέρεται όπως οι αντίστοιχες ελληνικές λέξεις.

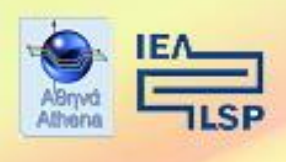

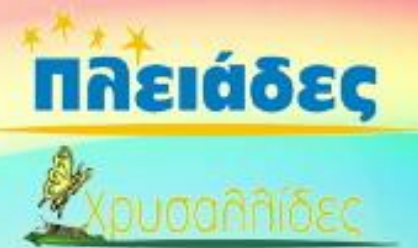

| "Εκπαιδευ                                                                               | τικός Θησαυρός Ελληνικών Κειμένων"                                                                                                    |
|-----------------------------------------------------------------------------------------|----------------------------------------------------------------------------------------------------|
| αναι                                                                                    | πτύχθηκε στο παρακάτω πλαίσιο:                                                                                                    |
| Ίράξη:<br>Βνότητα:                                                                      | ΠΛΕΙΑΔΕΣ: Ανάπτυξη Εκπαιδευτικού Λογισμικού κα<br>Ολοκληρωμένων Εκπαιδευτικών Πακέτων για τα Ελληνικά<br>Σχολεία της Πρωτοβάθμιας και Δευτεροβάθμιαι<br>Εκπαιδευσης & Διάθεση Προϊόντων Εκπαιδευτικου<br>Λογισμικού στα Σχολεία (2003-2007)<br>http://pleiades.cti.gr<br>ΧΡΥΣΑΛΛΙΔΕΣ: Ανάπτυξη ολοκληρωμένων προϊόντων<br>εκπαιδευτικού λογισμικού |
| Γελικός Δικαιούχος<br>Φορέος Υλοποίησης &<br>Ξηστημονικής<br>Τροακολούθησης του έργου): | Ερευνητικό Ακαδημαϊκό Ινστιτούτο Τεχνολογίας<br>Υπολογιστών (ΕΑΙΤΥ) (http://www.cti.gr/)                                                                                                    |
| Φορέος Χρηματοδότησης και<br>Νατουργίας:<br>Κρηματοδότηση:                              | Υπουργείο Εθνικής Παιδείας και Θρησκευμάτων<br>(Υπ.Ε.Π.Θ.)<br>Επιχαρησιακό Πρόγραμμα: "Κοινωνία της Πληροφορίας"<br>Μέτρο 1.2. Γ΄ ΚΠΣ                                                                                                    |
|                                                                                         |                                                                                                    |
| ирнимтод<br>Ило тоети<br>Консико                                                        | ΓΡΑΦΕΙΟ ΓΙΑ ΤΗΝ ΚΟΙΝΩΝΙΑ ΤΗΣ ΠΛΗΡΟΦΟΡΙΑΣ                                                                                                    |